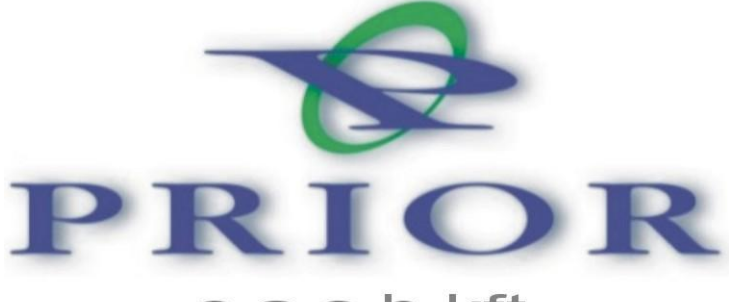

cashkft.

# Nova pénztárgép kezelési utasítás

Prior Cash Kft 1133 Budapest Hegedűs Gyula u. 94 <u>www.priorcash.hu</u> 06-1/359-6760

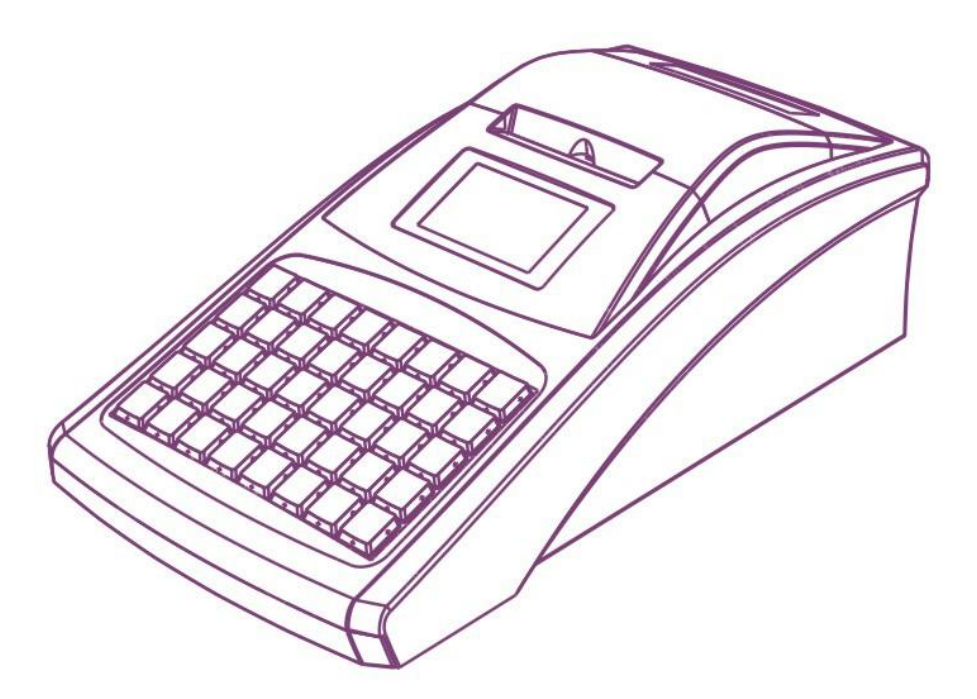

NOVA pénztárgép használati utasítás. Minden jog fenntartva. Jelen dokumentum módosítás nélkül a forrás megjelölésével szabadon felhasználható, bárminemű módosítás, csak Prior Cash Kft. írásbeli engedélyével lehetséges.

### Tartalomjegyzék:

| 1.                                                                                                    | Bevezetés                                                                                                    | 3                                                                                                    |  |  |
|----------------------------------------------------------------------------------------------------|----------------------------------------------------------------------------------------------------|----------------------------------------------------------------------------------------------------|--|--|
| 1.1                                                                                                    | L Fontos tudnivalók                                                                                                    | 3                                                                                                    |  |  |
| 1.2                                                                                                    | 2 Technikai jellemzők4                                                                                                    |                                                                                                    |  |  |
| 1.3                                                                                                    | .3 Jótállási feltételek5                                                                                                    |                                                                                                    |  |  |
| 1.4                                                                                                    | 1 A pénztárgép felépítése és részei                                                                                                    | 6                                                                                                    |  |  |
| 1.5                                                                                                    | 5 Billentyűfunkciók                                                                                                    | 7                                                                                                    |  |  |
| 1.6                                                                                                    | 5 Papírbefűzés menete                                                                                                    | 8                                                                                                    |  |  |
| 1.7                                                                                                    | 7 A hő papír használata és tárolása                                                                                                    | 9                                                                                                    |  |  |
| 1.8                                                                                                    | 3 Programozási lehetőségek a pénztárgépen                                                                                                    | 9                                                                                                    |  |  |
| 2.                                                                                                    | A pénztárgép működési üzemmódjai                                                                                                    | 10                                                                                                    |  |  |
| 2.1.                                                                                                    | L.0 A munka elkezdése                                                                                                    | 11                                                                                                    |  |  |
| 2.1.                                                                                                    | L.1 Értékesítés gyűjtőbe kézi árbevitellel                                                                                                    | 12                                                                                                    |  |  |
| 2.1.                                                                                                    | L.2 Értékesítés gyűjtőbe kézi árbevitellel, visszajáró számítással                                                                                                    | 13                                                                                                    |  |  |
| 2.1.                                                                                                    | L.3 Értékesítés előreprogramozott árucikkel (PLU)                                                                                                    | 13                                                                                                    |  |  |
| 2.1.                                                                                                    | L.4 Értékesítés szorzással, kézi árbevitellel gyűjtőbe                                                                                                    | 14                                                                                                    |  |  |
| 2.1.                                                                                                    | L.5 Értékesítés szorzással előreprogramozott árucikk segítségével                                                                                                    | 14                                                                                                    |  |  |
| 2.1.                                                                                                    | L.6 Százalékos árengedmény vagy felár adása, kézi árbevitel esetén egy tételre                                                                                                    | 15                                                                                                    |  |  |
| 2.1.                                                                                                    | L.7 Százalékos árengedmény vagy felár adása, kézi árbevitel esetén több tételre                                                                                                    |                                                                                                    |  |  |
|                                                                                                    | (részösszegre)                                                                                                    | 15                                                                                                    |  |  |
| 2.1.                                                                                                    | 1.9. Czázolákos árongodmány vogy folár odáso, olánrogromozott árysikk osotán og                                                                                                    |                                                                                                    |  |  |
|                                                                                                    | L.8 Szazalekos arengedmeny vagy lelar adasa, eloprogramozott arucikk eseten egy                                                                                                    | y tételre 16                                                                                                    |  |  |
| 2.1.                                                                                                    | <ul> <li>Százalékos árengedmény vagy felár adása, előreprogramozott árucikk esetén t</li> </ul>                                                                                                    | y tételre 16<br>öbb tételre                                                                                           |  |  |
| 2.1.                                                                                                    | <ul> <li>Százalékos árengedmény vagy felár adása, előreprogramozott árucikk esetén t<br/>(részösszegre)</li> </ul>                                                                                                    | y tételre16<br>öbb tételre<br>16                                                                                      |  |  |
| 2.1.<br>2.1.                                                                                                    | <ul> <li>Százalékos árengedmény vagy felár adása, előreprogramozott árucikk esetén egy<br/>százalékos árengedmény vagy felár adása, előreprogramozott árucikk esetén t<br/>(részösszegre)</li> <li>Törlés</li> </ul>                                                                                                    | y tételre 16<br>öbb tételre<br>16<br>17                                                                               |  |  |
| 2.1.<br>2.1.<br>2.1.                                                                                                    | <ul> <li>Százalékos árengedmény vagy felár adása, előreprogramozott árucikk esetén egy</li> <li>Százalékos árengedmény vagy felár adása, előreprogramozott árucikk esetén t<br/>(részösszegre)</li> <li>10 Törlés</li> <li>L.11 Tétel sztornó</li> </ul>                                                                                                    | y tételre 16<br>öbb tételre<br>16<br>17<br>17                                                                         |  |  |
| <ol> <li>2.1.</li> <li>2.1.</li> <li>2.1.</li> <li>2.1.</li> </ol>                                                                                                    | <ul> <li>Százalékos árengedmény vagy felár adása, előreprogramozott árucikk esetén egy<br/>(részösszegre)</li> <li>Törlés</li> <li>1.10 Törlés</li> <li>1.11 Tétel sztornó</li> <li>1.12 Sztornó menete kézi árbevitel esetén</li> </ul>                                                                                                    | y tételre 16<br>öbb tételre<br>16<br>17<br>17<br>17                                                                   |  |  |
| <ol> <li>2.1.</li> <li>2.1.</li> <li>2.1.</li> <li>2.1.</li> <li>2.1.</li> </ol>                                                                                             | <ul> <li>Százalékos árengedmény vagy felár adása, előreprogramozott árucikk esetén egy<br/>(részösszegre)</li> <li>Törlés</li> <li>Tétel sztornó</li> <li>Sztornó menete kézi árbevitel esetén</li> <li>Sztornó menete előreprogramozott árucikk esetén</li> </ul>                                                                                                    | y tételre 16<br>öbb tételre<br>16<br>17<br>17<br>17<br>17                                                             |  |  |
| <ol> <li>2.1.</li> <li>2.1.</li> <li>2.1.</li> <li>2.1.</li> <li>2.1.</li> <li>2.1.</li> </ol>                                                                               | <ul> <li>Százalékos árengedmény vagy felár adása, előreprogramozott árucikk esetén egy</li> <li>Százalékos árengedmény vagy felár adása, előreprogramozott árucikk esetén t<br/>(részösszegre)</li> <li>10 Törlés</li> <li>L.11 Tétel sztornó</li> <li>L.12 Sztornó menete kézi árbevitel esetén</li> <li>L.13 Sztornó menete előreprogramozott árucikk esetén</li> <li>L.14 Teljes Nyugta sztornója</li> </ul>                                                                                                    | y tételre 16<br>öbb tételre<br>16<br>17<br>17<br>17<br>18<br>18                                                       |  |  |
| <ol> <li>2.1.</li> <li>2.1.</li> <li>2.1.</li> <li>2.1.</li> <li>2.1.</li> <li>2.1.</li> <li>2.2.</li> </ol>                                                                 | <ul> <li>Százalékos árengedmény vagy felár adása, előreprogramozott árucikk esetén egy</li> <li>Százalékos árengedmény vagy felár adása, előreprogramozott árucikk esetén t<br/>(részösszegre)</li> <li>Törlés</li> <li>Tétel sztornó</li> <li>Sztornó menete kézi árbevitel esetén</li> <li>Sztornó menete előreprogramozott árucikk esetén</li> <li>Sztornó menete előreprogramozott árucikk esetén</li> <li>Nyugta sztornója</li> <li>Nyugta felkészülési időszakban</li> </ul>                                                                                                    | y tételre 16<br>öbb tételre<br>16<br>17<br>17<br>17<br>18<br>18<br>19                                                 |  |  |
| <ol> <li>2.1.</li> <li>2.1.</li> <li>2.1.</li> <li>2.1.</li> <li>2.1.</li> <li>2.1.</li> <li>2.2.</li> <li>2.2.</li> </ol>                                                   | <ul> <li>Százalékos árengedmény vagy felár adása, előprogramozott árucikk esetén egy</li> <li>Százalékos árengedmény vagy felár adása, előreprogramozott árucikk esetén t<br/>(részösszegre)</li> <li>Törlés</li> <li>Tétel sztornó</li> <li>Sztornó menete kézi árbevitel esetén</li> <li>Sztornó menete előreprogramozott árucikk esetén</li> <li>Sztornó menete előreprogramozott árucikk esetén</li> <li>Nyugta felkészülési időszakban Ft fizetéssel és Ft visszajáróval</li> </ul>                                                                                                    | y tételre 16<br>öbb tételre<br>16<br>17<br>17<br>17<br>18<br>18<br>19<br>19                                           |  |  |
| <ol> <li>2.1.</li> <li>2.1.</li> <li>2.1.</li> <li>2.1.</li> <li>2.1.</li> <li>2.2.</li> <li>2.2.</li> <li>2.2.</li> </ol>                                                   | <ul> <li>Százalékos árengedmény vagy felár adása, előprogramozott árucikk esetén egy</li> <li>Százalékos árengedmény vagy felár adása, előreprogramozott árucikk esetén t (részösszegre)</li> <li>Törlés</li> <li>Tétel sztornó</li> <li>Sztornó menete kézi árbevitel esetén</li> <li>Sztornó menete előreprogramozott árucikk esetén</li> <li>Sztornó menete előreprogramozott árucikk esetén</li> <li>Nyugta felkészülési időszakban Ft fizetéssel és €t visszajáróval</li> <li>Nyugta felkészülési időszakban Ft fizetéssel és €t visszajáróval</li> </ul>                                                                                                    | y tételre 16<br>öbb tételre<br>16<br>17<br>17<br>17<br>18<br>18<br>19<br>19<br>19<br>                                 |  |  |
| <ol> <li>2.1.</li> <li>2.1.</li> <li>2.1.</li> <li>2.1.</li> <li>2.1.</li> <li>2.2.</li> <li>2.2.</li> <li>2.2.</li> <li>2.2.</li> </ol>                                     | <ul> <li>Százalékos árengedmény vagy felár adása, előprogramozott árucikk esetén egy</li> <li>Százalékos árengedmény vagy felár adása, előreprogramozott árucikk esetén t (részösszegre)</li> <li>Törlés</li> <li>Tétel sztornó</li> <li>Tétel sztornó menete kézi árbevitel esetén</li> <li>Sztornó menete előreprogramozott árucikk esetén</li> <li>Sztornó menete előreprogramozott árucikk esetén</li> <li>Sztornó menete előreprogramozott árucikk esetén</li> <li>Nyugta felkészülési időszakban</li> <li>Nyugta felkészülési időszakban Ft fizetéssel és Ft visszajáróval</li> <li>Nyugta felkészülési időszakban € fizetéssel és Ft visszajáróval</li> </ul>                                                                                                    | y tételre 16<br>öbb tételre<br>16<br>17<br>17<br>18<br>18<br>18<br>19<br>19<br>20<br>21                               |  |  |
| <ol> <li>2.1.</li> <li>2.1.</li> <li>2.1.</li> <li>2.1.</li> <li>2.1.</li> <li>2.2.</li> <li>2.2.</li> <li>2.2.</li> <li>2.2.</li> <li>2.2.</li> <li>2.2.</li> </ol>         | <ul> <li>Százalékos árengedmény vagy felár adása, előprogramozott árucikk esetén egy</li> <li>Százalékos árengedmény vagy felár adása, előreprogramozott árucikk esetén t (részösszegre)</li> <li>Törlés</li> <li>Tétel sztornó</li> <li>Sztornó menete kézi árbevitel esetén</li> <li>Sztornó menete előreprogramozott árucikk esetén</li> <li>Sztornó menete előreprogramozott árucikk esetén</li> <li>Nyugta felkészülési időszakban</li> <li>Nyugta felkészülési időszakban Ft fizetéssel és Ft visszajáróval</li> <li>Nyugta felkészülési időszakban Et fizetéssel és Ft visszajáróval</li> <li>Nyugta felkészülési időszakban £ fizetéssel és Ft visszajáróval</li> <li>Nyugta felkészülési időszakban € fizetéssel és Ft visszajáróval</li> </ul>                                                                                                    | y tételre 16<br>öbb tételre<br>16<br>17<br>17<br>17<br>18<br>18<br>19<br>19<br>20<br>21                               |  |  |
| <ol> <li>2.1.</li> <li>2.1.</li> <li>2.1.</li> <li>2.1.</li> <li>2.1.</li> <li>2.2.</li> <li>2.2.</li> <li>2.2.</li> <li>2.2.</li> <li>3.</li> </ol>                         | <ul> <li>Százalékos árengedmény vagy felár adása, előreprogramozott árucikk esetén egy</li> <li>Százalékos árengedmény vagy felár adása, előreprogramozott árucikk esetén t (részösszegre)</li> <li>10 Törlés</li> <li>11 Tétel sztornó</li> <li>12 Sztornó menete kézi árbevitel esetén</li> <li>13 Sztornó menete előreprogramozott árucikk esetén</li> <li>14 Teljes Nyugta sztornója</li> <li>2.1 Nyugta felkészülési időszakban</li> <li>2.2 Nyugta felkészülési időszakban Ft fizetéssel és Ft visszajáróval</li> <li>2.3 Nyugta felkészülési időszakban Ft fizetéssel és Ft visszajáróval</li> <li>2.4 Nyugta felkészülési időszakban € fizetéssel és Ft visszajáróval</li> <li>2.5 Nyugta felkészülési időszakban € fizetéssel és € visszajáróval</li> </ul>                                                                                                    | y tételre 16<br>öbb tételre<br>16<br>17<br>17<br>17<br>18<br>18<br>19<br>20<br>21<br>21<br>21                         |  |  |
| <ol> <li>2.1.</li> <li>2.1.</li> <li>2.1.</li> <li>2.1.</li> <li>2.1.</li> <li>2.2.</li> <li>2.2.</li> <li>2.2.</li> <li>2.2.</li> <li>3.</li> <li>4.</li> </ol>             | <ul> <li>Százalékos árengedmény vagy felár adása, előprogramozott árucikk esetén egy</li> <li>Százalékos árengedmény vagy felár adása, előreprogramozott árucikk esetén t (részösszegre)</li> <li>10 Törlés</li> <li>11 Tétel sztornó</li> <li>12 Sztornó menete kézi árbevitel esetén</li> <li>13 Sztornó menete előreprogramozott árucikk esetén</li> <li>14 Teljes Nyugta sztornója</li> <li>2.1 Nyugta felkészülési időszakban</li> <li>2.2 Nyugta felkészülési időszakban Ft fizetéssel és Ft visszajáróval</li> <li>2.3 Nyugta felkészülési időszakban Ft fizetéssel és Ft visszajáróval</li> <li>2.4 Nyugta felkészülési időszakban € fizetéssel és Ft visszajáróval</li> <li>2.5 Nyugta felkészülési időszakban € fizetéssel és € visszajáróval</li> <li>2.5 Nyugta felkészülési időszakban € fizetéssel és € visszajáróval</li> <li>2.5 Nyugta felkészülési időszakban € fizetéssel és € visszajáróval</li> </ul>                                                                                                    | y tételre 16<br>öbb tételre<br>16<br>17<br>17<br>17<br>18<br>18<br>18<br>19<br>19<br>20<br>21<br>21<br>21<br>22<br>29 |  |  |
| <ol> <li>2.1.</li> <li>2.1.</li> <li>2.1.</li> <li>2.1.</li> <li>2.1.</li> <li>2.2.</li> <li>2.2.</li> <li>2.2.</li> <li>2.2.</li> <li>3.</li> <li>4.</li> <li>5.</li> </ol> | <ul> <li>Százalekös arengedmény vagy felár adása, előprogramozott arucikk esetén egy</li> <li>Százalékos árengedmény vagy felár adása, előreprogramozott árucikk esetén t (részösszegre)</li> <li>10 Törlés</li> <li>11 Tétel sztornó</li> <li>12 Sztornó menete kézi árbevitel esetén</li> <li>13 Sztornó menete előreprogramozott árucikk esetén</li> <li>14 Teljes Nyugta sztornója</li> <li>2.1 Nyugta felkészülési időszakban</li> <li>2.2 Nyugta felkészülési időszakban Ft fizetéssel és Ft visszajáróval</li> <li>2.3 Nyugta felkészülési időszakban € fizetéssel és Ft visszajáróval</li> <li>2.4 Nyugta felkészülési időszakban € fizetéssel és Ft visszajáróval</li> <li>2.5 Nyugta felkészülési időszakban € fizetéssel és € visszajáróval</li> <li>2.5 Nyugta felkészülési időszakban € fizetéssel és € visszajáróval</li> <li>2.5 Nyugta felkészülési időszakban € fizetéssel és € visszajáróval</li> <li>2.5 Nyugta felkészülési időszakban € fizetéssel és € visszajáróval</li> <li>2.5 Nyugta felkészülési időszakban € fizetéssel és € visszajáróval</li> <li>2.5 Nyugta felkészülési időszakban € fizetéssel és € visszajáróval</li> <li>2.5 Nyugta felkészülési időszakban € fizetéssel és € visszajáróval</li> </ul> | y tételre 16<br>öbb tételre<br>                                                                                       |  |  |

### 1. Bevezetés:

Köszönjük, hogy megvásárolta, a Nova pénztárgépünket. Kérjük, mielőtt megkezdené a pénztárgép használatát, olvassa el a használati útmutatót, hogy alaposan megismerje a pénztárgép funkcióit és működését.

### 1.1 Fontos tudnivalók

- Ne tegye ki a pénztárgépet közvetlen napsugárzásnak, tartsa olyan helyen, ahol nincs szokatlanul nagy hőmérsékletingadozás (-5 °C alatt – +50 °C felett) és nagy páratartalom. Az ilyen helyeken károsodhat mind maga a pénztárgép doboza, mind pedig az elektronikus részek.
- Hagyja bekapcsolva a pénztárgépet legalább 8 órán keresztül, hogy teljesen fel tudjon töltődni a belső akkumulátor és a NiMh kisegítő (back-up) akkumulátor is.
- Ha hideg környezetből melegebb környezetbe viszi a pénztárgépet, vagy fordítva, legalább 20 percig ne kapcsolja be a pénztárgépet, minden alkatrésznek elegendő időt hagyva az új hőmérséklethez való alkalmazkodáshoz.
- Száraz, puha törlőkendővel tisztítsa meg a pénztárgépet. Soha ne használjon benzint vagy oldószereket. Ilyen tisztítószerek használatával elszíneződhet vagy megrongálódhat a pénztárgép felülete.
- Ne öntsön semmiféle folyadékot a pénztárgépre vagy az adapterre, mert az ebből eredő hibák nem minősülnek garanciális hibának.
- Csatlakoztassa a pénztárgépet a gyári adapterrel hagyományos hálózati csatlakozóba. Ugyanazon hálózatba kötött más elektromos berendezés a pénztárgép nem megfelelő működését okozhatja.
- Ha a pénztárgép nem megfelelően működik, keresse fel a legközelebbi hivatalos márkakereskedőt. Ne próbálja saját maga megjavítani a pénztárgépet! Ne nyissa ki a pénztárgépet!
- Élesített pénztárgép esetén a plomba feltörése a garancia megszűnését okozza.
- Húzza ki az AC/DC adaptert, ha teljesen áramtalanítani akarja a berendezést.
- Ha külső adapter csatlakozik a pénztárgéphez, akkor a belső akkumulátor töltődik, még a berendezés kikapcsolt állapotában is.
- Nyomtatás közben mindig várja meg, amíg a nyomtató befejezte a nyomtatást. Ne tépje le a nyugtát nyomtatás közben, ezzel kárt tehet a nyomtatóban.
- Nyomtatási papír tárolására vonatkozó előírások: fénytől óvva tárolja a hőpapírt. Tartsa olyan helyen, ahol a hőmérséklet nem éri el a 40 °C-ot. A hőpapír ne érintkezzen PVC-vel, lágyítókkal, szerves oldószerekkel vagy ragasztóval.
- Csak az eredeti AC/DC töltőt használja elektromos csatlakozásra. Más típusú adapterek használata kárt tehet a pénztárgépben.
- Ha a pénztárgépet hosszú ideig nem használja, akkor javasolt negyedévente legalább 24 órára bekapcsolni, hogy a belső Ni-Mh kisegítő akkumulátor töltődjön, így az adatok nem veszhetnek el.
- Ha a pénztárgépet nem a használati útmutatóban leírtak szerint használja, akkor a hivatalos márkakereskedő nem vállal felelősséget az adatok valódiságáért és az esetleges károkért.

### 1.2 Technikai jellemzők:

- Méretek: 326 x 190 x 107 mm. (mély. x szél. x mag.)
- Súly: 1,2 kg
- Működési hőmérséklet: +5 +45C
- Akkumulátor: 6V, 3,2Ah gázrekombinációs
- Kapacitás: max. 200 db 2 tételsoros nyugta
- Adapter:Nasco 7V, 3A
- Gyűjtők száma: 10 db direkt és 10 db indirekt
- PLU-k száma: 3000 db
- Kezelők száma: 9
- Nyomtató: Hőnyomtató, gyors papírbefűzés mechanizmussal, 2 papírkifogyás-érzékelő
- Nyomtatási sebesség: 70 mm/s
- Papírméret: szélesség:2 x 38 mm, átmérő max: 50mm hőpapír
- Kezelői kijelző: Háttérvilágítással ellátott 4 soros LCD
- Vevőkijelző: 1 soros 10 karakteres LCD
- Külső csatlakozók: 1 x kasszafiók RJ11, 2 x RS232 (scanner, Pc csak szervizcélra), 1 x USB ( PC-csatl. csak PLU feltöltésre)
- Kasszafiók csatlakoztatás: opcionális (nyitó feszültség: 12-24V)

### 1.3 Jótállási feltételek

- 1. Jótállási igényt gépnaplóval a forgalmazó által kijelölt szerviznél (a vásárlás helyén) lehet érvényesíteni. A gépnaplónak tartalmaznia kell:
  - a. készülék típus-, gyári szám -, APEH-szám adatait
  - b. az eladás dátumát és a tulajdonos (felhasználó) adatait.
- 2. A jótállás időtartama a vásárlás időpontjától számított 12 hónap
- 3. A jótállás időtartama alatt a pénztárgép értékesítője által forgalmazott, bevizsgált és jóváhagyott kellékanyag a garancia feltétele. Nem megfelelő kellékanyag használata a garancia elvesztésével jár.
- 4. Nem érvényesíthető a jótállási igény, ha:
  - A készülék vagy annak gépnaplója nem azonosítható, illetve a gépnapló nem a valóságnak megfelelő adatokat tartalmazza.
  - b. A hiba rendeltetésellenes használat, szakszerűtlen szállítás vagy tárolás, törés, rongálás következménye.
  - c. A hiba a készüléken kívülálló ok (pl. hálózati feszültség változása, elemi csapás, beázás, stb.) miatt következett be.
  - A készülék javítása lehetetlenné válik a forgalmazó vagy a szerviz működési körén kívül álló ok miatt (pl. a felhasználó bármely okból akadályozza a szerviztevékenységet.)
- A meghibásodás felismerése után a felhasználó köteles a kijelölt szervizt haladéktalanul értesíteni, ennek elmulasztásából eredő károk (akár a garancia elvesztése a kárenyhítési kötelezettség elmulasztásából adódóan) a felhasználót terhelik.
- 6. A jótállás teljesítését a szerviz 2 munkanapon belül megkezdi.
- 7. A javítás típustól függően az üzemelés helyén vagy a szervizben történhet.
- 8. A helyszíni javítás sikertelensége esetén (garanciaidőn belül is) a javítással összefüggő szállítás díja minden esetben a felhasználót terheli.
- 9. A kiszállás minden esetben (garanciaidőn belül és garanciaidőn túl) díjköteles és a felhasználót terheli.
- 10. Nem vonatkozik a jótállás:
  - a. a természetes elhasználódásból eredő hibákra
  - b. a karbantartás elmulasztása miatt bekövetkező hibákra
  - c. a pénztárgép telepes üzemmódját biztosító akkumulátorra
- 11. A rendszeres időszaki karbantartás feltételeiről a javításra kijelölt szerviz készséggel ad felvilágosítást.

### 1.4 A pénztárgép felépítése és részei:

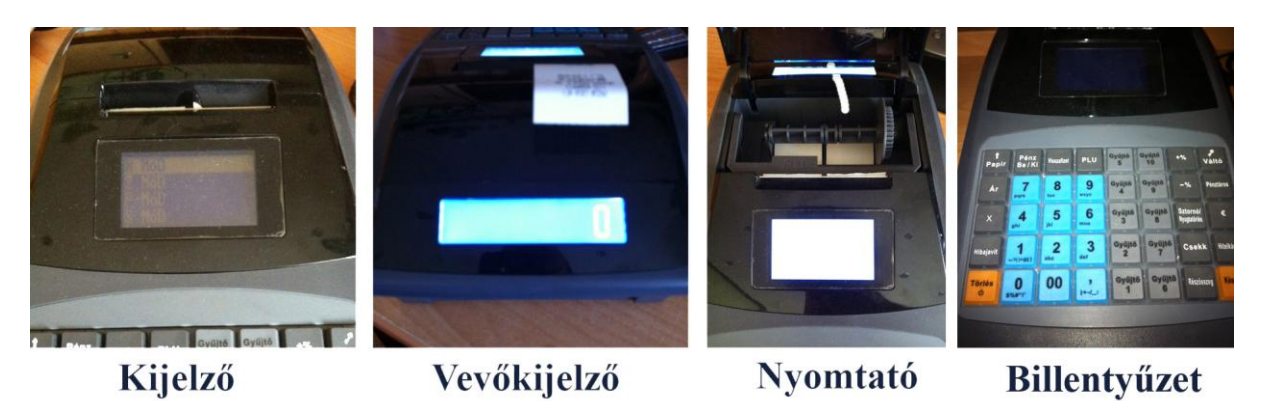

- 1. Kezelői kijelző
- 2. Vevőkijelző
- 3. Nyomtató
- 4. Billentyűzet
- 5. Hátsó csatlakozók

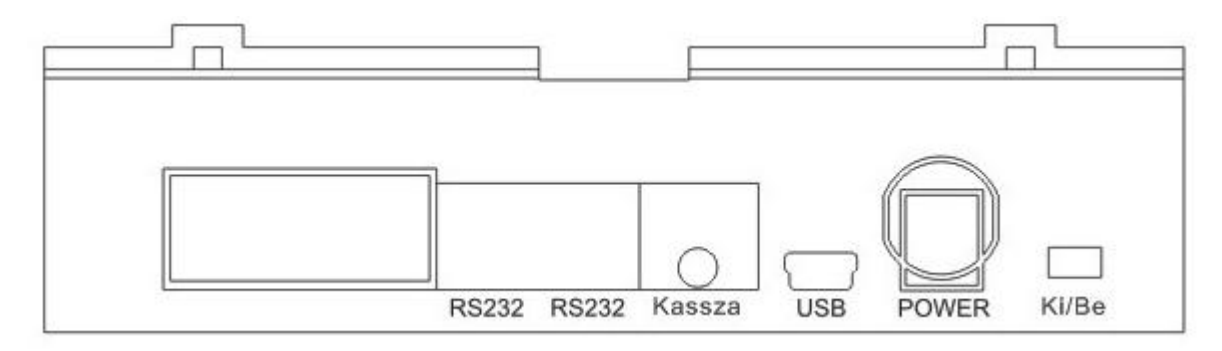

-Ki/Be: Ki-be kapcsoló

-Power: adaptercsatlakozó

-USB: Pc-csatlakozó Felhasználó által végezhető programozásokhoz (PLU, felár, árengedmény,pénztáros,stb)

-Kassza: Kasszafiók-csatlakozó

-RS-232: Szerviz célra Pc-csatlakozó, illetve Vonalkódolvasó-csatlakozó.

### 1.5 Billentyűfunkciók:

| Név:                  | Funkció:                                                         |
|-----------------------|------------------------------------------------------------------|
| Törlés <sup>(J)</sup> | Be/Kikapcsoló                                                    |
|                       | Nyugtaadás közben a kijelző törlése                              |
| Hibajavít             | Az éppen beütött tétel javítása                                  |
| Х                     | Szorzás                                                          |
| Ár                    | Előreprogramozott árucikkek(PLU) árának módosítása               |
| ^Papír                | Papír továbbítása                                                |
| Pénz Be               | Váltópénz betételének regisztrálása (ellátmány)                  |
| Pénz Ki               | Váltópénz kivételének regisztrálása (fölözés)                    |
| PLU                   | Előreprogramozott árucikkek előhívása                            |
| 0-9                   | Számbillentyűk árak, mennyiségek bevitelére szolgáló numerikus   |
|                       | billentyűzet                                                     |
| Gyűjtő1- Gyűjtő10     | Termékcsoport, vagy Áfa-csoport billentyűk a termék árának       |
|                       | megfelelő csoporthoz történő rögzítésére                         |
| +%                    | % felár                                                          |
| -%                    | % árengedmény                                                    |
| Sztornó/              | Tetszőleges tétel, vagy szükség esetén az egész Nyugta           |
| Nyugtatörlés          | sztornírozása                                                    |
| Csekk                 | Csekk (Utalvány)fizetés rögzítésére                              |
| Hitelkártya           | Bankkártyás fizetés rögzítésére                                  |
| Készpénz              | Készpénzes fizetés rögzítésére                                   |
| Részösszeg            | A nyugta éppen aktuális egyenlegének ellenőrzésére               |
| €                     | € valutával történő fizetésre                                    |
| Pénztáros             | A kezelők be- és kijelentkezésére szolgáló billentyű             |
| Váltó                 | A Billentyűk második funkciójának előhívására szolgáló billentyű |

1.6 Papírbefűzés menete:

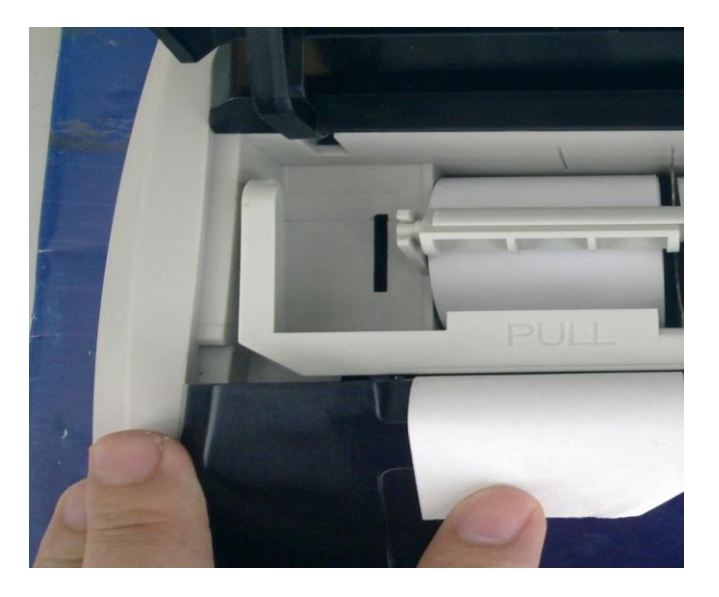

- 1. Nyissuk fel a kijelző feletti sötétített áttetsző nyomtatófedelet.
- 2. Nyissuk fel a PULL felirat mellett fogva a nyomtató-papírtovábbító egységét.
- 3. Távolítsuk el a papírfészekből az üres papírcsévéket.

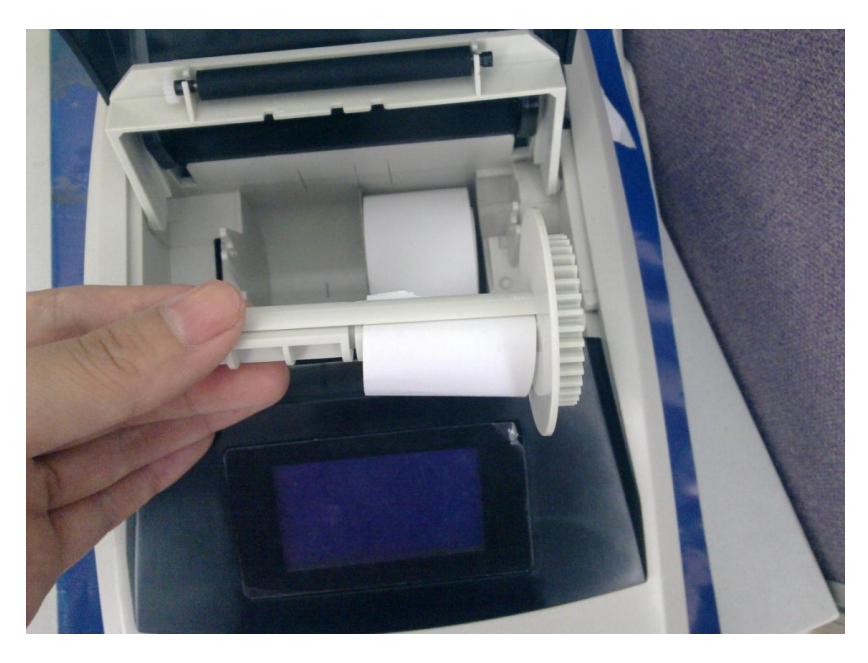

- 4. Helyezzük be előbb a jobboldali kontrollszalagot, majd tekerjük fel a papírgyűjtő orsóra. Az orsót helyezzük be a vájatába.
- 5. Ezután helyezzük be a baloldali nyugtaszalagot az 1. képen látható módon és hajtsuk vissza a papírtovábbító egységet.
- 6. A nyugtaszalag szélét hajtsuk ki, majd csukjuk le a nyomtatófedelet.

### 1.7 A hőpapír használata és tárolása:

Az Nova-100 pénztárgép nyomtatója 38 mm szélességű hőpapírt használ.

Javaslatok a beszámolók nyomtatására alkalmas papír tárolására:

- Ne tegye ki a hő papírt közvetlen napfénynek.
- Tartsa olyan helyen, ahol a hőmérséklet nem éri el a 40 °C-ot.
- A hőpapír ne érintkezzen PVC-vel, lágyítókkal, szerves oldószerekkel vagy ragasztóval.

Feltétlenül szükséges, hogy jó minőségű hő papírt használjon. A garancia feltétele a forgalmazó által bevizsgált kellékanyag használata.

A HATÁLYOS JOGSZABÁLYOK ALAPJÁN CSAK OLYAN HŐPAPIR HASZNÁLHATÓ A PÉNZTÁRGÉPBEN, AMELYNEK HÁTOLDALÁN A GYÁRTÓ FOLYAMATOSAN FELTÜNTETTE A SZAVATOSSÁGI IDŐT, A TÁROLÁSI SZABÁLYOKAT, A GYÁRTÓ NEVÉT ÉS AZT, HOGY PÉNZTÁRGÉP ILLETVE TAXAMÉTER HŐNYOMTATÓBAN HASZNÁLHATÓ.

Abban az esetben, ha nem tartja be a hő papírok használatára és tárolására vonatkozó javaslatokat, a forgalmazó nem tudja garantálni a nyomtatás jó minőségét, illetve a nyomtatott anyagok tartósságát.

### 1.8 Programozási lehetőségek a pénztárgépen:

A készülék sokoldalúan programozható szerviz segítségével.

Lehetőség van a termékcsoportok vagy gyűjtők megnevezésére, fix ár beállítására, ÁFA kulcs hozzárendelésére, összegkorlátozásra, egytételessé tételre vagy letiltására a napi munka gyorsítása illetve egyszerűsítése érdekében.

Lehetőség van max. 3.000 PLU (egyedileg programozott árucikk) beprogramozására, (kóddal, névvel, árral, ÁFA kulccsal) és használatára.

A pénztárosok nevének beállítására titkos kódszám használatára az illetéktelen használat kizárása érdekében.

Kötelezővé tehető a visszajáró pénz számítása a részösszeg használata a hibás beütések csökkentése érdekében.

Százalékos engedmény és felár programozására fix illetve manuális megadására.

Áfa-kulcsok mértékének és nevének a programozására.

AMENNYIBEN FELKELTETTÜK ÉRDEKLŐDÉSÉT KÉRJÜK, FORDULJON A KÉSZÜLÉK SZERVIZÉHEZ A BEÁLLITÁSOK ELVÉGZÉSE ÉRDEKÉBEN.

### 2. A pénztárgép működési üzemmódjai:

A készüléknek 3 működési üzemmódja használatos:

- **Eladás üzemmód:** ez az alaphelyzet, a készülék bekapcsolás után minden esetben ebbe az üzemmódba kapcsol. Itt történik az értékesítés, vagyis a napi munka.
- **X mód:** ez a tájékoztató jelentések üzemállása. Ebben az állapotban minden jelentés lekérdezhető, de ebben az állapotban csak kinyomtatja a jelentést, megmutatja a pillanatnyi állapotot, de folytatja tovább a napot.
- Z mód: ez az állás a zárójelentések készítésére szolgál. Itt a készülék kinyomtatja az adatokat, majd törli, hogy másnap nulláról induljon minden. Ebben az állapotban készül két kiemelt jelentés is. Ezek a Napi kötelező zárás illetve az Adómemória adatai nevű jelentések.
- **P mód:** ebbe az állapotba a felhasználó nem kapcsolhatja a gépet, szervizprogramozási célra fenntartott állapot.
- **S mód:** speciális szerviz célra fenntartott üzemmód.

### 2.1.0 A munka elkezdése:

- Kapcsolja be a készüléket a hátulján található főkapcsoló BE állásba kapcsolásával.
- Nyomja meg a billentyűt a készülék bekapcsolásához.
- A készülék kiírja a kijelzőre a bejelentkezett pénztáros számát.

| Nyissa meg a napot a KÉSZPÉNZ billentyű<br>lenyomásával. A készülék kinyomtatja a Napnyitás<br>bizonylatot és ezután készen áll a napi munka<br>elkezdésére. | PRIOR CASH KFT<br>1133 BLDAPEST<br>HEGEDÜS GYULA II. 94.<br>HAN. PRIORCASH. HU<br>TEL.: 1-359-6760<br>AD6SZAM: 12345678-2-01 |
|----------------------------------------------------------------------------------------------------|----------------------------------------------------------------------------------------------------|
|                                                                                                    | NEM ADÓÜGYI<br>BIZONYLAT<br><b>NAPNYI</b> TÁS<br>2011.07.12. 14:46<br>NEM ADÓÜGYI<br>BIZONYLAT                               |

**Fontos:** A készüléken a nyári-téli óraállítást a felhasználó maga is elvégezheti.

Menete: A Napnyitás készítésével van lehetőség az átállításra, oly módon, hogy a napnyitás készítése módosul a következőképpen. 4 számjegyen megadjuk az aktuális pontos időt (pl: 8 óra 20 perc esetén: 0820) majd megnyomjuk a Készpénz

készpénz billentyűt. A Napnyitás már az új pontos idővel történik.

Ellátmány, vagy Váltópénz regisztrálása (opcionális): A készülékkel lehetőség van nyilvántartani, hogy mennyi váltópénzt tettünk a kasszafiókba (opcionális) a pénzvisszaadás elősegítése érdekében.

| <b>Menete:</b><br>bebill<br>beter<br>a PÉl<br>bizon | entyű:<br>ini kív:<br>NZ BE<br>ylatot. | zzük a<br>ánt pér<br>billent                | számbillentyűk segítségével a<br>zmennyiséget majd megnyomjuk<br>yűt. A gép kinyomtatja a Pénz Be | PRIOR CASH KFT<br>1133 BUDAPEST<br>HEGEDűs Gyula U. 94.<br>HAN.PRIORCASH.HU<br>TEL.: 1-359-6760                  |
|-----------------------------------------------------|----------------------------------------|---------------------------------------------|---------------------------------------------------------------------------------------------------|----------------------------------------------------------------------------------------------------|
| 7<br>pars<br>4<br>ght<br>-?()=@()<br>\$%#"1         | 8<br>jkt<br>2<br>abc<br>00             | 9<br>wxyz<br>6<br>mno<br>3<br>def<br>!+-/_; | Pénz<br>Be                                                                                        | NEM ADÓügyi<br>Bizonylat<br>Pénz be bevitel<br>Készpénz: 10 000<br>2011.06.28. 11:48<br>NEM Adóügyi<br>Bizonylat |

Fölözés, vagy Váltópénz kivétele (opcionális): A készülékkel lehetőség van nyilvántartani, hogy mennyi pénzt vettünk ki a kasszafiókból (opcionális) pl.: számla kifizetésére, vagy banki befizetés miatt.

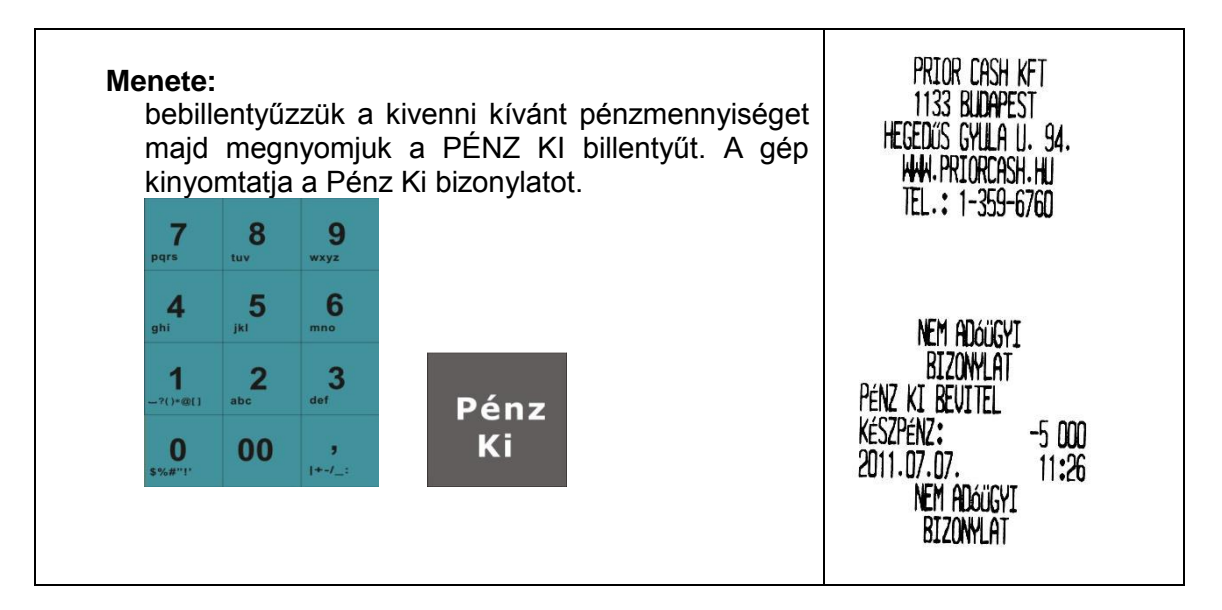

### 2.1.1 Értékesítés gyűjtőbe kézi árbevitellel:

| 1. | bebillentyűzzük a számbillentyűk segítségével a<br>termék árát (pl. 180Ft),<br>1 8 0<br><sup>s%#"!'</sup>         | Prior Cash KF1<br>1133 Budapest<br>Hegedűs Gyula II. 94. |
|----|----------------------------------------------------------------------------------------------------|----------------------------------------------------------|
| 2. | megnyomjuk a terméknek megfelelő GYŰJTŐ<br>billentyűt (pl. Gyűjtő1),<br><sup>Gyűjtő</sup>                         | TEL.: 1-359-6760                                         |
| 3. | amennyiben a vevő több terméket vásárol akkor az<br>előző két lépés ismétlésével rögzítjük az összes<br>terméket, | CHESTER 1 NYUGTA                                         |
| 4. | amennyiben már minden termék regisztrálásra                                                                       | LYUJIO I IOUFTH                                          |
|    | javasolt a RÉSZÖSSZEG billentyű lenyomása,                                                                        | 8007ECEN • 190E+                                         |
|    | ekkor a kijelzore kiirja a gep a teljes vasarlas<br>értékét, de megmarad a javítási lehetőség ( lásd              |                                                          |
|    | később),                                                                                                    | FLZELENDÖ: 180Ft                                         |
| 5. | amennyiben a végösszeg helyes úgy a megfelelő<br>fizetési mód billentyűvel (Készpénz                              | KéSZPÉNZ: 180Ft                                          |
|    | Hitelkártya, Csekk) kell lezárni a Nyugtát, amely így                                                             | TÉTELSZÁM: 1                                             |
|    | kinyonitatasia kerui es atadando a                                                                                | PENZTARUST<br>NVIICTASZZM• DOORZOODOO                    |
|    | Vásárlónak.                                                                                                    | 2011.06.28. 12:14                                        |
|    |                                                                                                    | AP 123456789                                             |
|    |                                                                                                    |                                                          |

| 1. bebillentyűzzük a számbillentyűk segítségével a termék árát (pl. 180Ft),                                                                                                    | PRIOR CASH KET<br>1133 BUDAPEST<br>HECEDIAS CALILIA II. 94                                                                                                    |
|----------------------------------------------------------------------------------------------------|----------------------------------------------------------------------------------------------------|
| 2. megnyomjuk a terméknek megfelelő GYŰJTŐ<br>billentvűt (pl. Gyűjtő1)                                                                                                    | HEGEDUS GTUEH D. 54.<br>HAN.PRIORCASH.HU<br>TEL.: 1-359-6760                                                                                                    |
| <ol> <li>amennyiben a vevő több terméket vásárol akkor az<br/>előző két lépés ismétlésével rögzítjük az összes<br/>terméket</li> </ol>                                                                                                    |                                                                                                    |
| <ul> <li>terméket,</li> <li>4. amennyiben már minden termék regisztrálásra került, úgy a hibalehetőség csökkentése érdekében javasolt a RÉSZÖSSZEG billentyű lenyomása, ekkor a kijelzőre kiírja a gép a teljes vásárlás értékét, de megmarad a javítási lehetőség ( lásd később),</li> <li>5. amennyiben a végösszeg helyes úgy bebillentyűzzük az átvett pénzmennyiséget a számbillentyűzzeten (pl. 500Ft), majd a KÉSZPÉNZ billentyűvel lezárjuk a Nyugtát. A készülék mind a Nyugtára mind a kijelzőre kiírja a visszajáró összeget.</li> </ul> | NYUGTA<br>GYŰJTŐ 1 180Ft A<br>RÉSZÖSSZEG: 180<br>ÖSSZESEN: 180Ft<br>FIZETENDŐ: 180Ft<br>KÉSZPÉNZ: 500Ft<br>VISSZAJÁRÓ: 320Ft<br>TÉTELSZÁM: 1<br>PÉNZTÁROS1<br>NYUGTASZÁM: 0003/00002<br>2011.06.28. 12:23<br>AP 123456789 |
|                                                                                                    |                                                                                                    |

### 2.1.2 Értékesítés gyűjtőbe kézi árbevitellel, visszajáró számítással:

### 2.1.3 Értékesítés előreprogramozott árucikkel (PLU):

| 1. | bebillentyűzzűk az eladni kívánt árucikk           | PRIOR CASH KET             |
|----|----------------------------------------------------|----------------------------|
|    | 1                                                  |                            |
|    | kódszámát (pl.1)-                                  |                            |
| 2. | megnyomjuk a PLU billentyűt (vagy leolvassuk a     | ILGELUS GTUER U. 34.       |
|    | vonalkódot a vonalkódolvasóval), ekkor a gép a     |                            |
|    | Nyugtára és a kijelzőre is kiíria az árucikk nevét | IEL 1-309-0/00             |
|    |                                                    |                            |
|    | (pl Tei) és árát                                   |                            |
| 2  | (pi. rej) es arai.                                 | NULICIA                    |
| Э. | szükseg szelilli a lovabbi lelillekekel elaujuk    | TT I NYUGIA                |
|    | vagy PLU-kent kooszammal, vagy arrai es            | IEJ IAUFEB                 |
|    | gyujtovel,                                         |                            |
| 4. | befejezzuk a Nyugtat a megfelelo fizetesi mod      | öcszesen• 1906-t           |
|    | Késznénz                                           |                            |
|    | billentyűvel vagy visszajáró számítással.          | FT7FTFNDő• 190F+           |
|    | , , ,                                              |                            |
|    |                                                    |                            |
|    |                                                    | Keszpenz: 180Ft            |
|    |                                                    | IEIELSZAM: 1               |
|    |                                                    | Pénz láros1                |
|    |                                                    | NYLIGTASZAM: 2380/00001    |
|    |                                                    | 2011.07.07. 11 <b>:</b> 28 |
|    |                                                    | <b>AP</b> 123456789        |
|    |                                                    |                            |

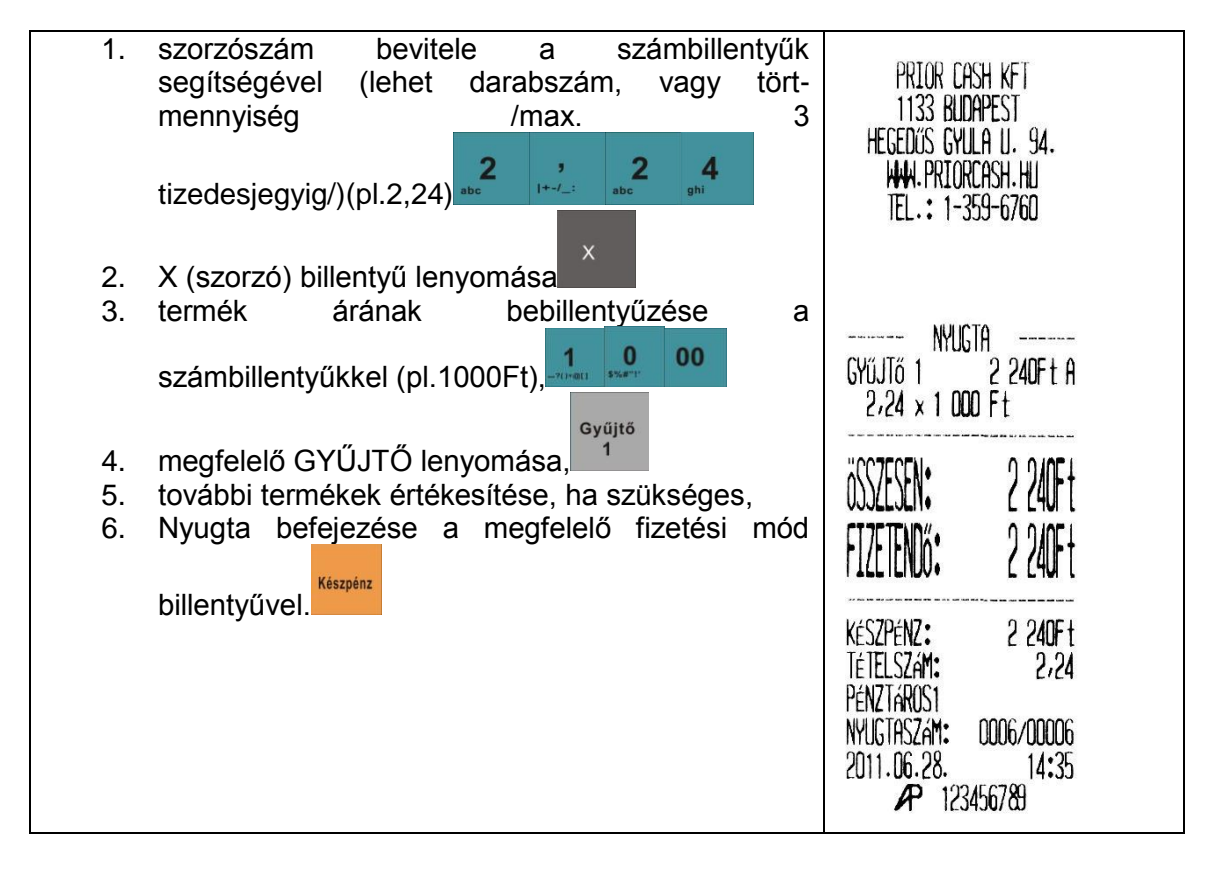

### 2.1.4 Értékesítés szorzással, kézi árbevitellel gyűjtőbe:

### 2.1.5 Értékesítés szorzással előre programozott árucikk segítségével:

| 1      | szorzószám bevitele (lehet darabszám, vagy<br>törtmennyiség /max.3 tizedesjegyig/)(pl.5),                                                                                                    | PRIOR CASH KFT<br>1133 BUDAPEST<br>HEGEDűS GYULA U. 94.                                                      |
|--------|----------------------------------------------------------------------------------------------------|----------------------------------------------------------------------------------------------------|
| 2      | X (szorzó) billentyű lenyomása,                                                                                                    | TEL.: 1-359-6760                                                                                             |
| 3<br>4 | termék kódjának bebillentyűzése(pl.1),<br>PLU billentyű lenyomása (vagy leolvassuk a<br>vonalkódolvasóval)( a gép a Nyugtára és a kijelzőre<br>is kiírja a termék nevét egységárát és az értékét | TEJ 975Ft B<br>5 x 195                                                                                       |
| 5<br>6 | (szorzat),<br>további termékek értékesítése, ha szükséges,<br>Nyugta befejezése a megfelelő fizetési mód                                                                                         | összesen: 975Ft<br>Fizetendő: 975Ft                                                                          |
|        | készpénz<br>billentyűvel                                                                                                    | KÉSZPÉNZ: 975F t<br>TÉTELSZÁM: 5<br>PÉNZTÁROS1<br>NYUGTASZÁM: 0006/00007<br>2011.06.28. 14:35<br>P 123456789 |

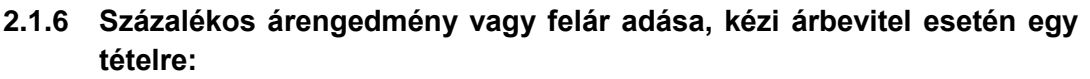

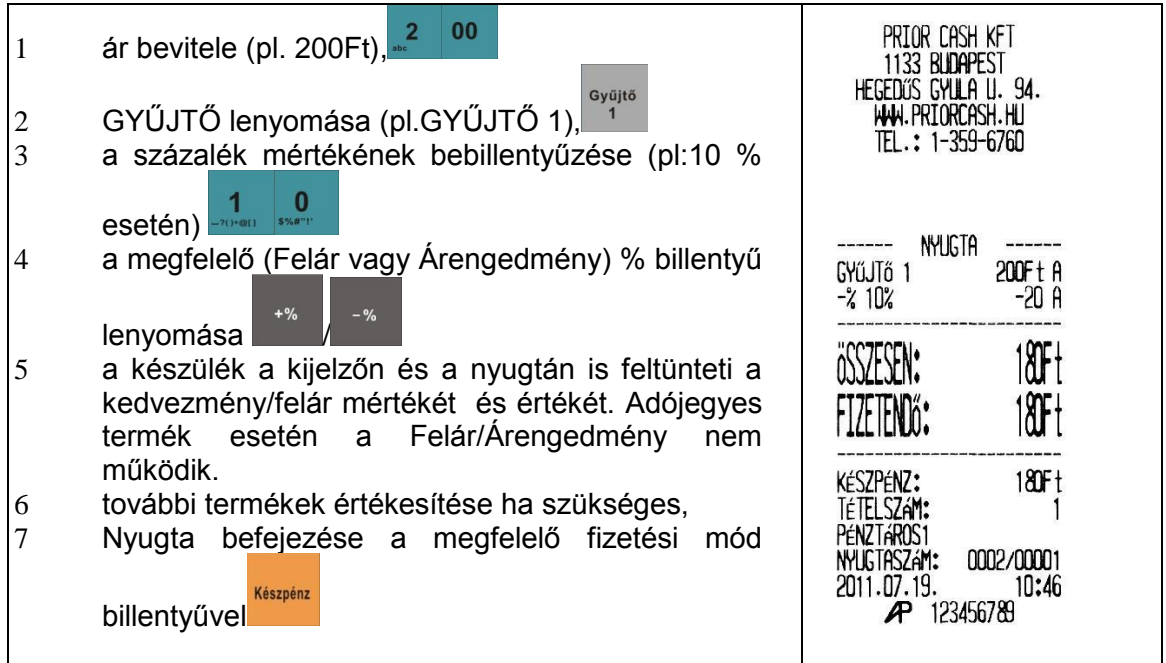

### 2.1.7 Százalékos árengedmény vagy felár adása, kézi árbevitel esetén több tételre (részösszegre):

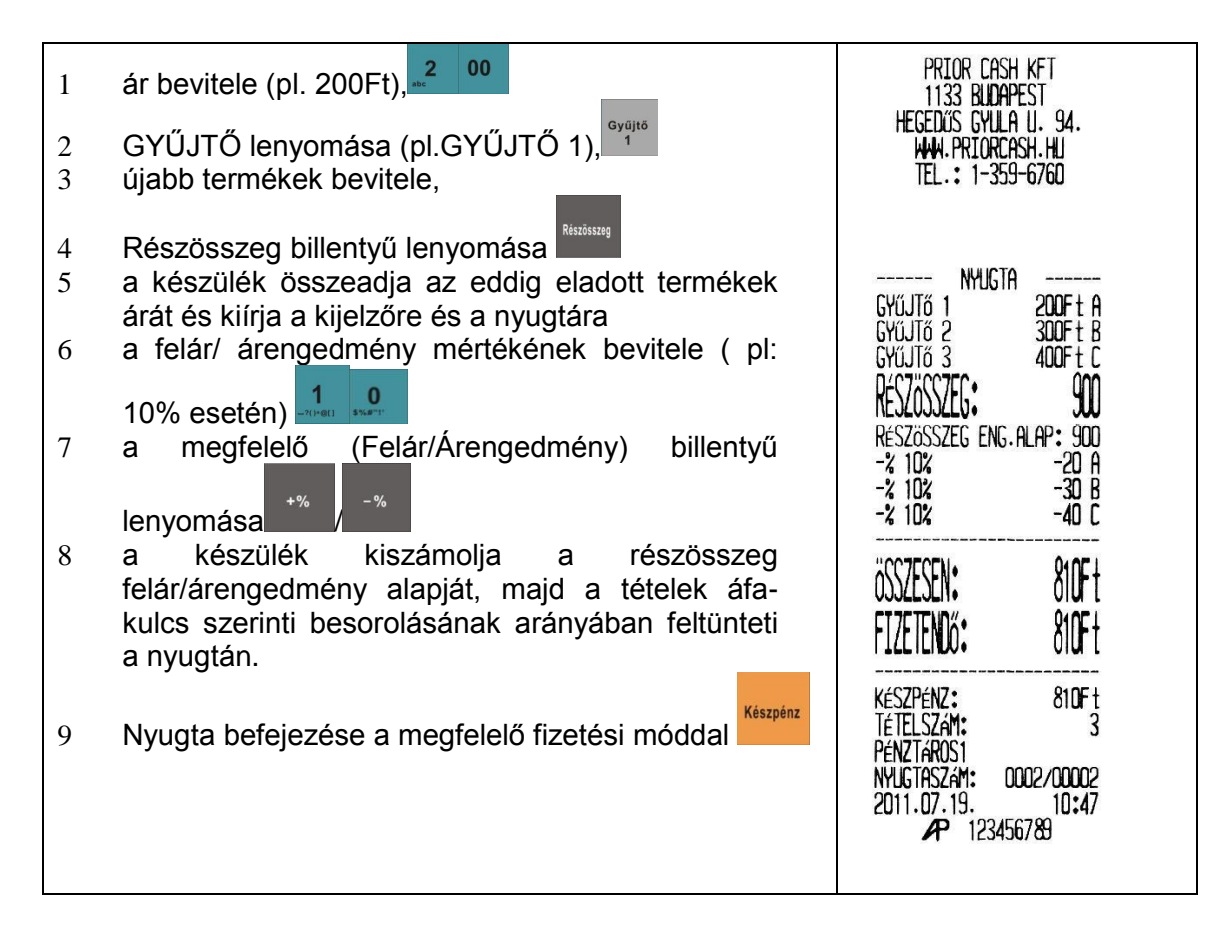

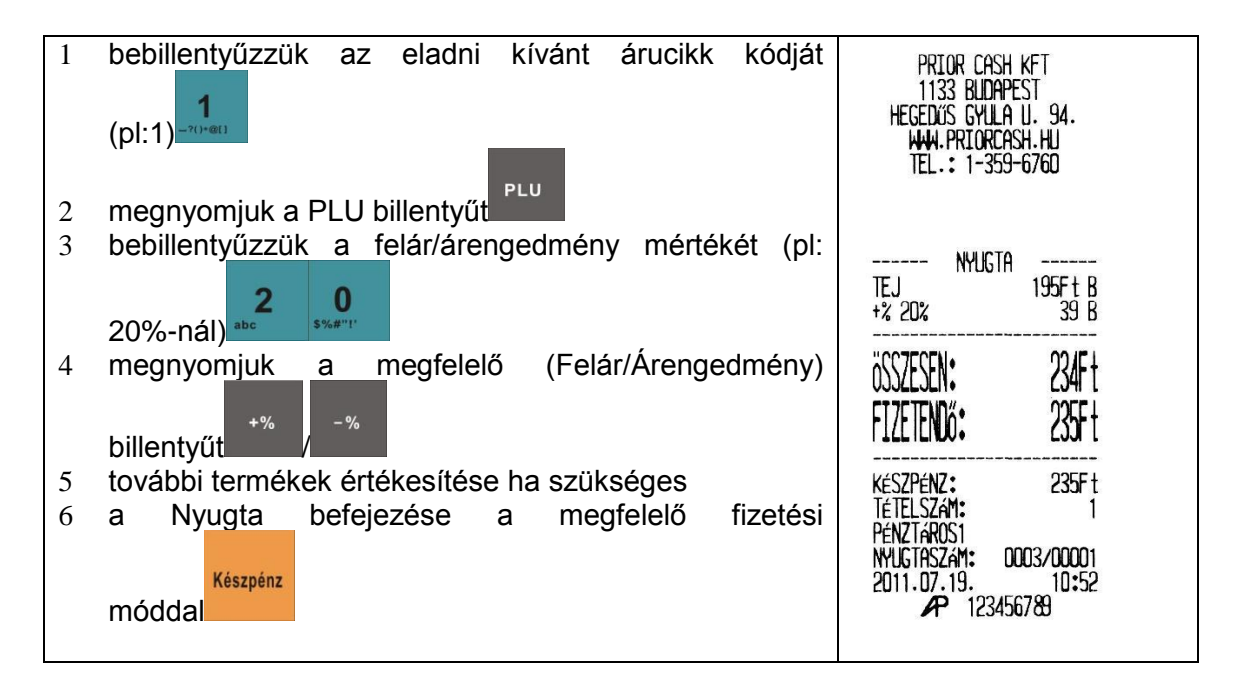

### 2.1.8 Százalékos árengedmény vagy felár adása, előreprogramozott árucikk esetén egy tételre:

## 2.1.9 Százalékos árengedmény vagy felár adása, előreprogramozott árucikk esetén több tételre (részösszegre):

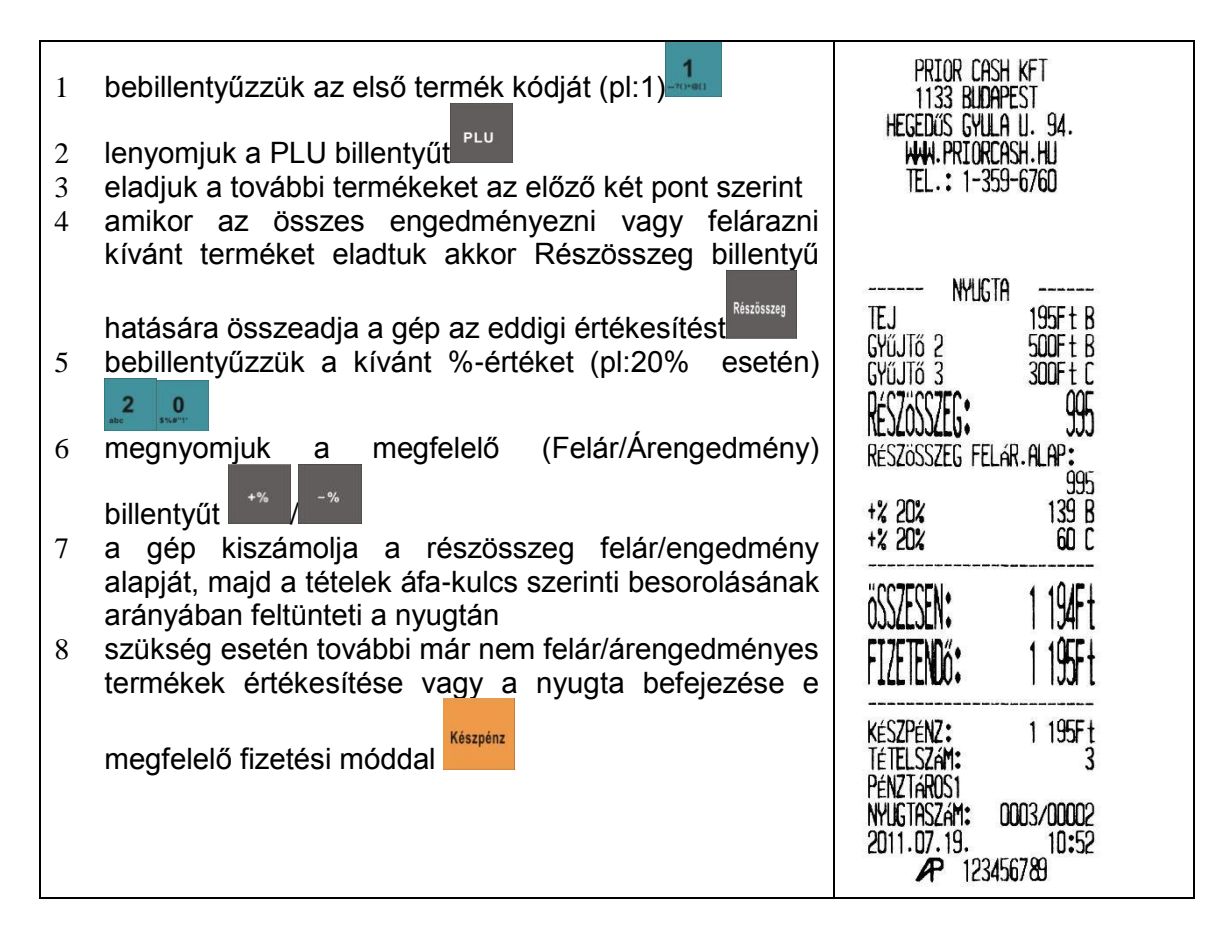

#### 2.1.10 örlés:

A TÖRLÉS billentyű a még el nem végzett (be nem fejezett) műveletek törlésére szolgál, vagyis törölni lehet még NEM NYOMTATOTT árakat, mennyiségeket illetve a hibaüzeneteket (Törléssel megszüntethető hibaüzeneteket lásd a Hibaüzenetek pontban). A TÖRLÉS billentyű nem alkalmas már nyomtatott a NYUGTÁN szereplő tétel törlésére és nem alkalmas már kinyomtatott NYUGTÁN

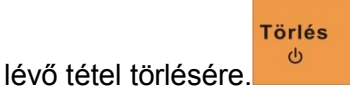

### 2.1.11 Tételsztornó:

A SZTORNÓ billentyűvel lehetőség van a még be nem fejezett NYUGTÁN szereplő tételek javítására.

### 2.1.12 SZTORNÓ menete kézi árbevitel esetén:

| 1 ár bevitele (pl. 200Ft), <b>2 00</b><br>2 GYŰJTŐ lenyomása (pl.GYŰJTŐ 1), <sup>Gyűjtő</sup><br>3 esetleges további termékek bevitele,<br>4 az elsőnek bevit <u>t tétel</u> hibásnak bizonyul, SZTORNÓ billentyű                                                                                               | Prior Cash KFT<br>1133 Budapest<br>Hegedius Gyula U. 94.<br>WWW.PriorCash.Hu<br>Tel.: 1-359-6760                                                                                                    |
|----------------------------------------------------------------------------------------------------|----------------------------------------------------------------------------------------------------|
| lenyomása,<br>5 az első tétel árának újbóli bevitele (pl.200Ft),<br>6 az első tétel GYŰJTŐjének lenyomása (GYŰJTŐ 1),<br>a gép a kijelzőre és a NYUGTÁRA is kiírja a SZTORNÓ<br>tényét a SZTORNÓ összegét és a sztornózott tétel<br>GYŰJTŐJÉT,<br>7 NYUGTA befejezése a megfelelő fizetési mód<br>billentyűvel. | NYLGTA         GYŰJTŐ 1       200Ft A         GYŰJTŐ 2       300Ft B         GYŰJTŐ 3       400Ft C         SZTORNÓ       -200Ft A         GYŰJTŐ 1       -200Ft A         ÖSSZESEN:       700Ft         FIZETENNŐ:       700Ft         KÉSZPÉNZ:       700Ft         KÉSZPÉNZ:       700Ft         NYLGTASZAM:       0003/00003         2011.07.19.       10:53         ØP       123456789 |

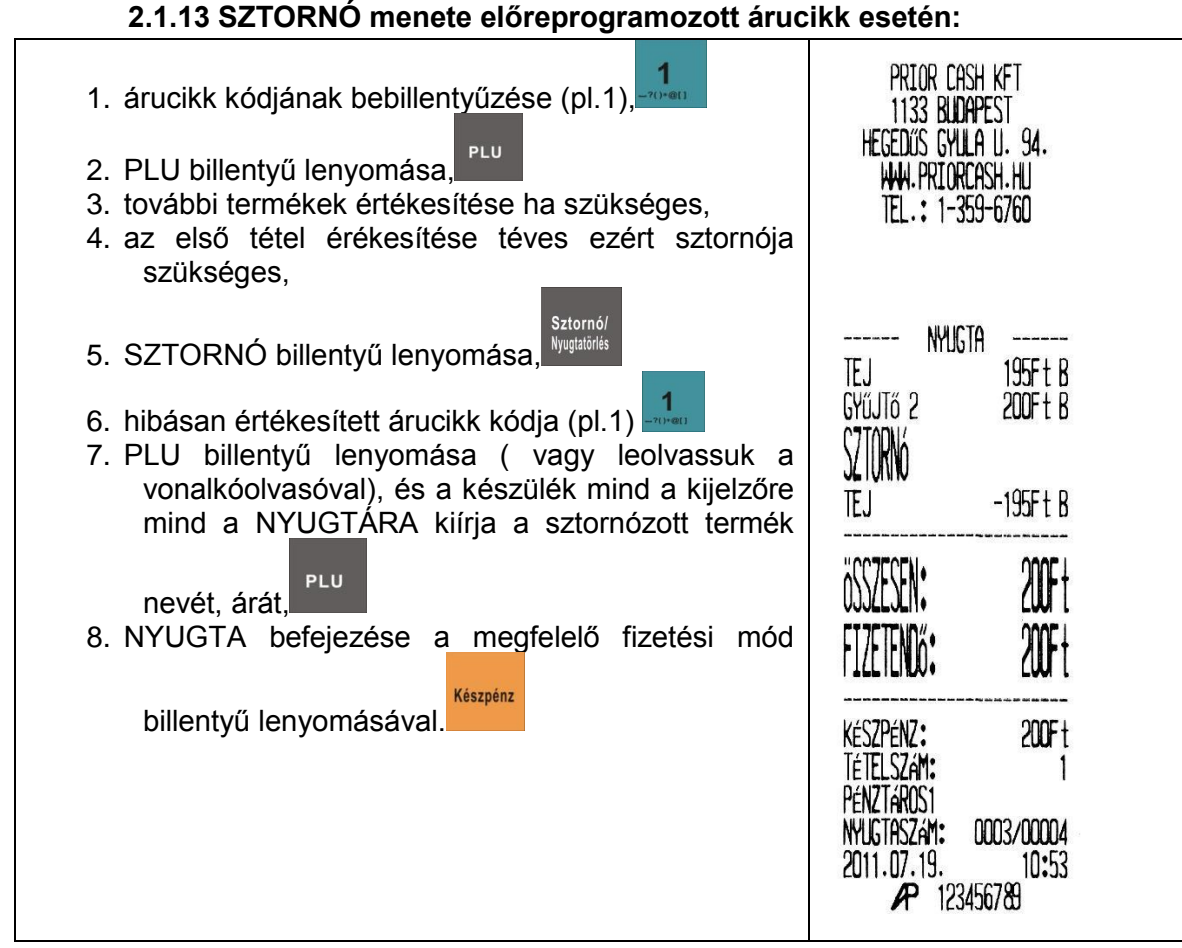

### 2.1.14 Teljes NYUGTA SZTORNÓJA:

A géppel lehetőség van akár a teljes be nem fejezett NYUGTA sztornójára.

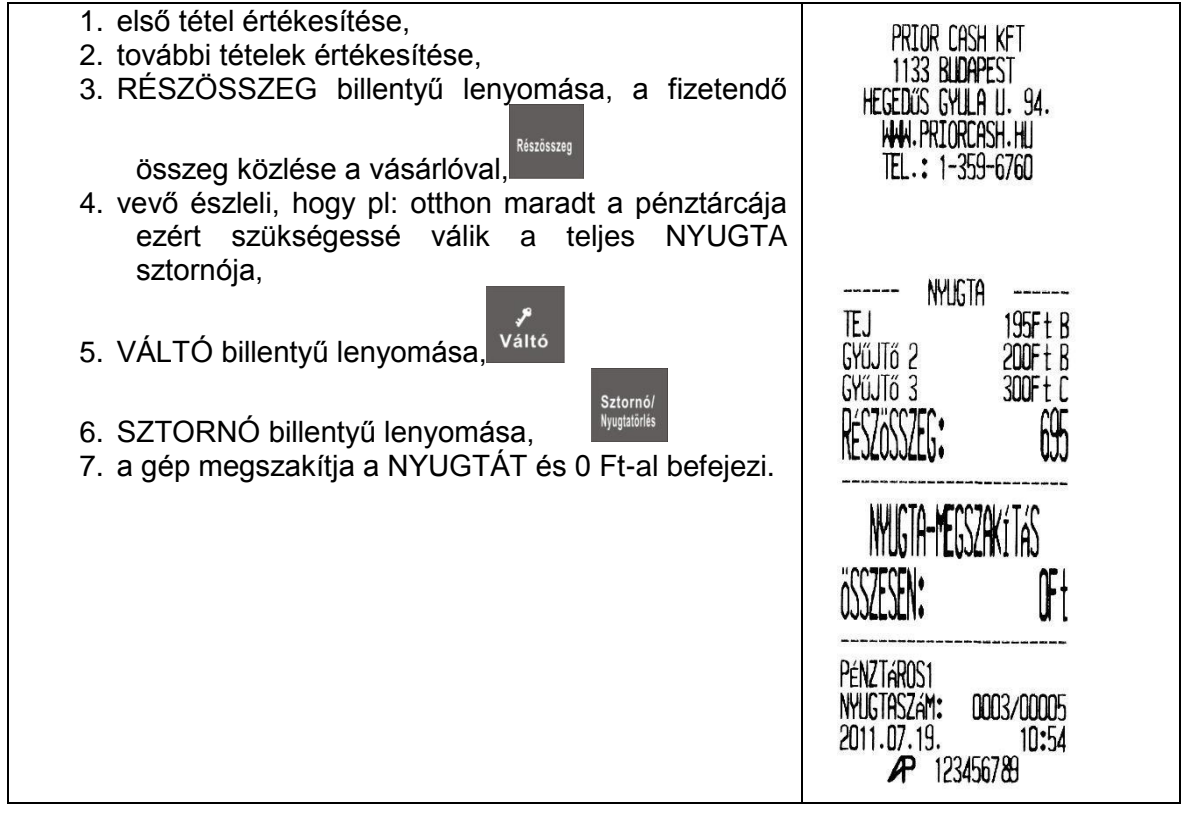

### 2.2.1 Nyugta felkészülési időszakban:

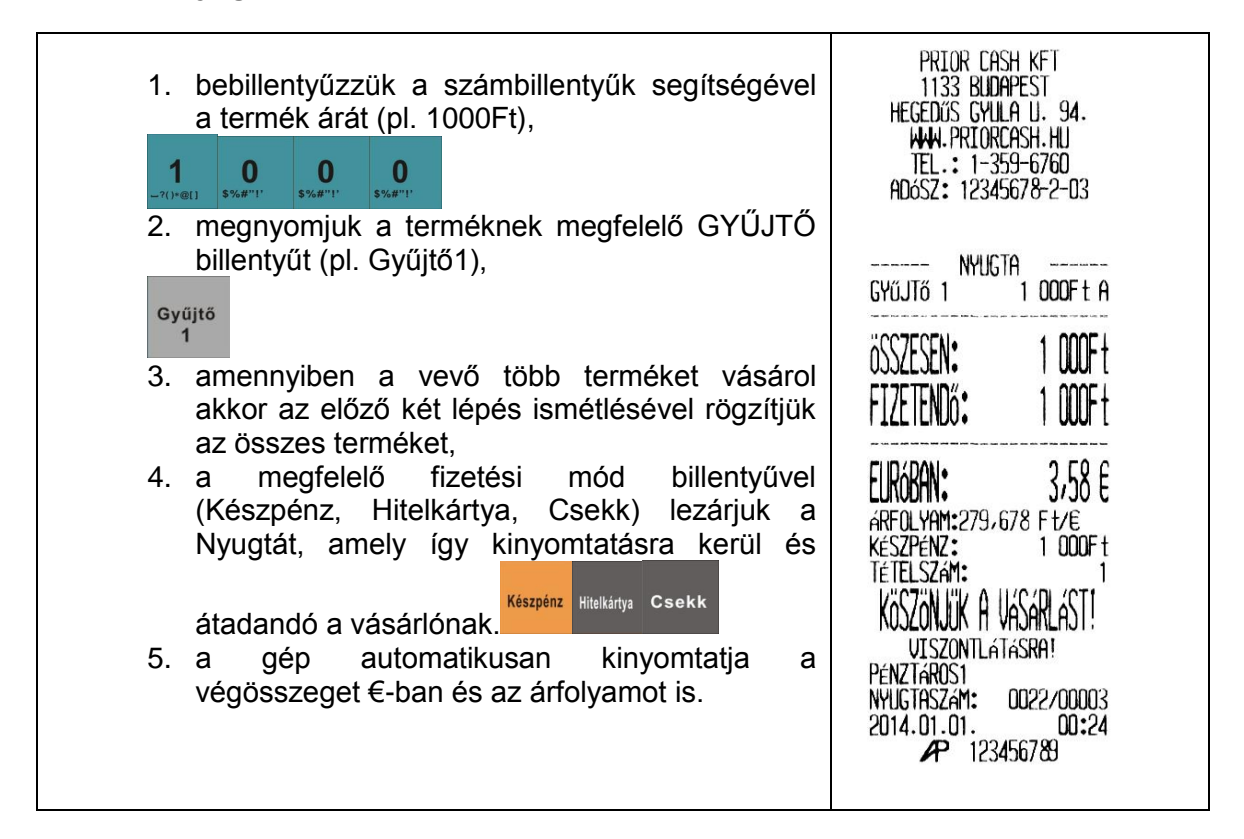

### 2.2.2 Nyugta felkészülési időszakban Ft fizetéssel és Ft visszajáróval:

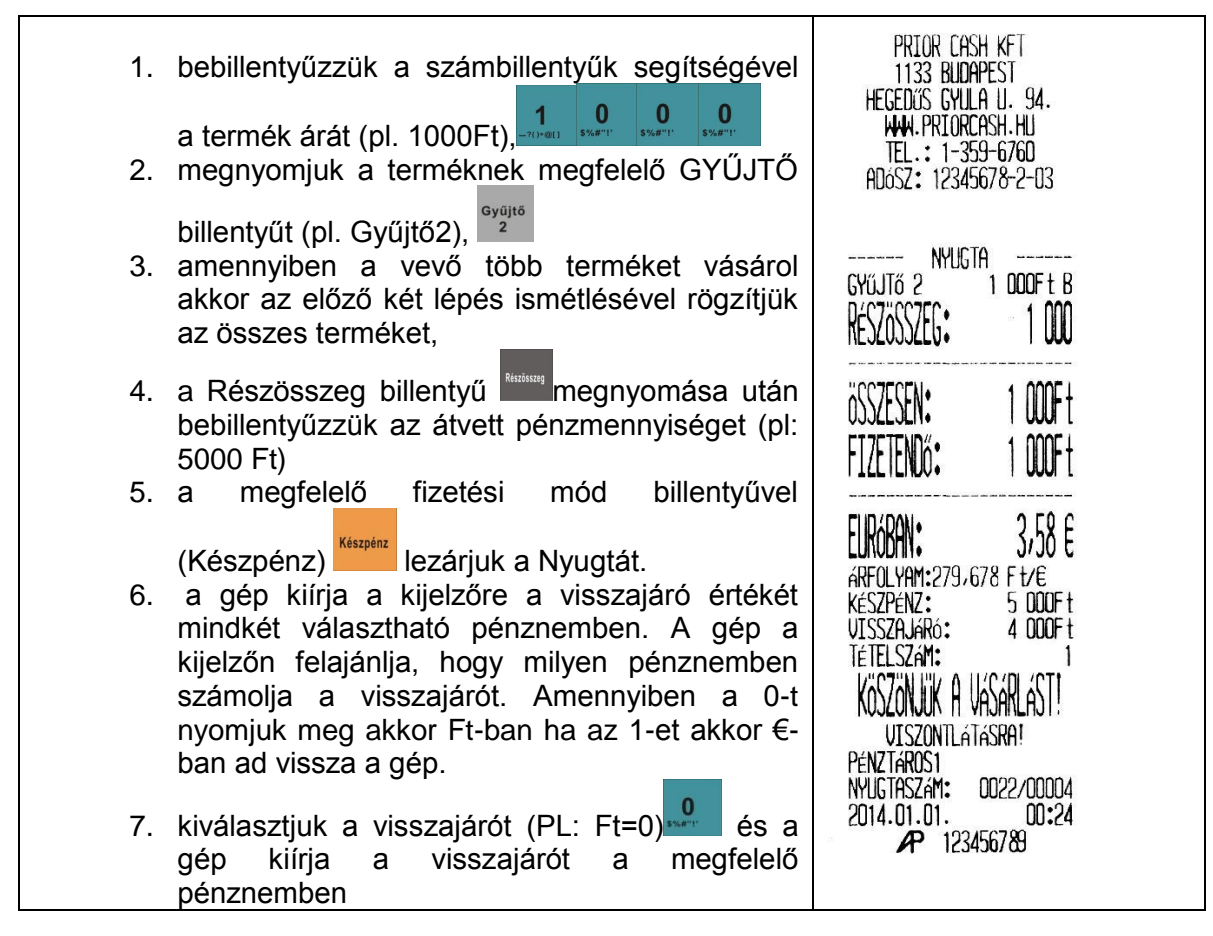

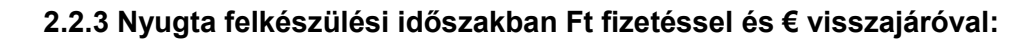

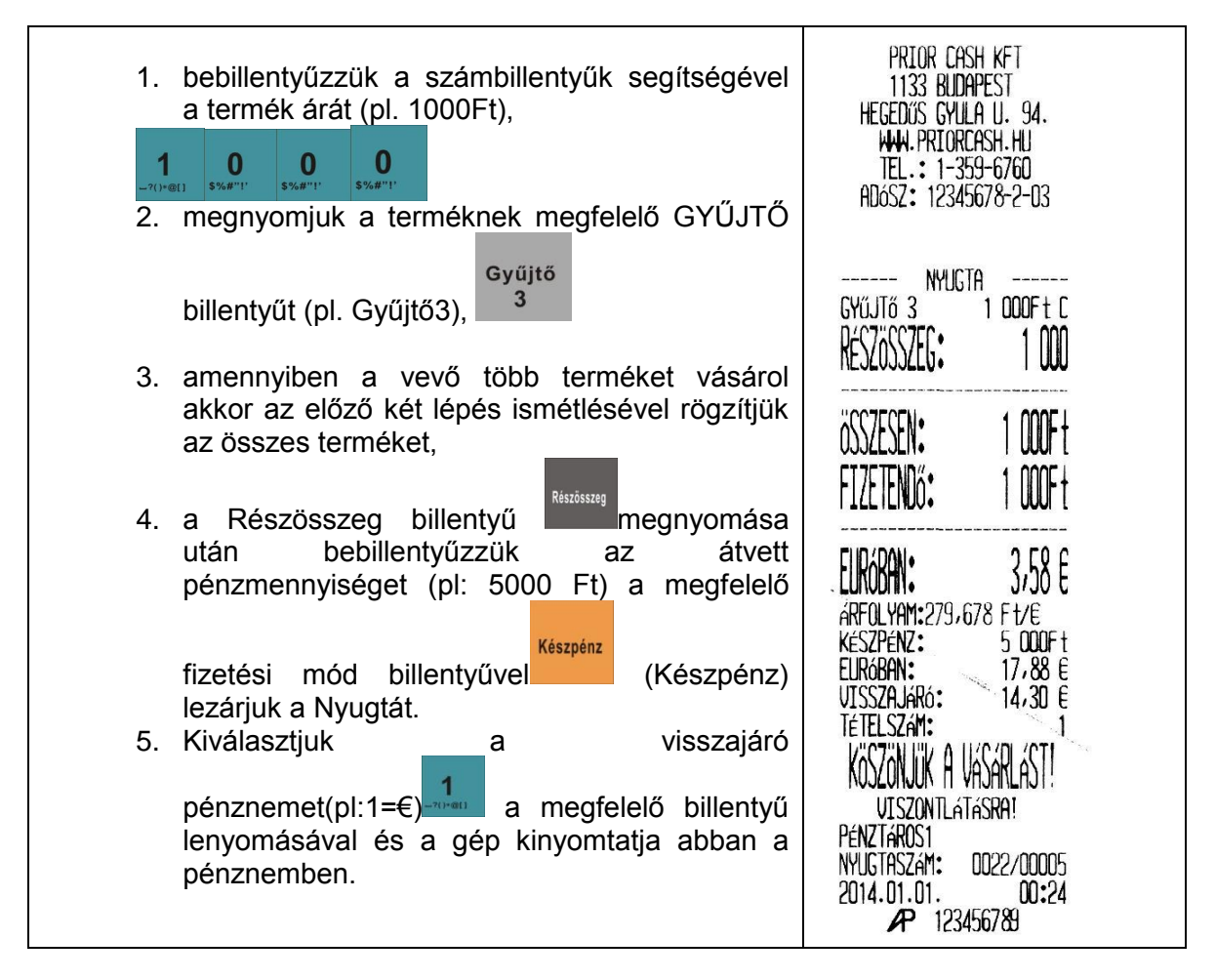

Kijelzőn látható feliratok a visszajáró pénznem kiválasztásakor:

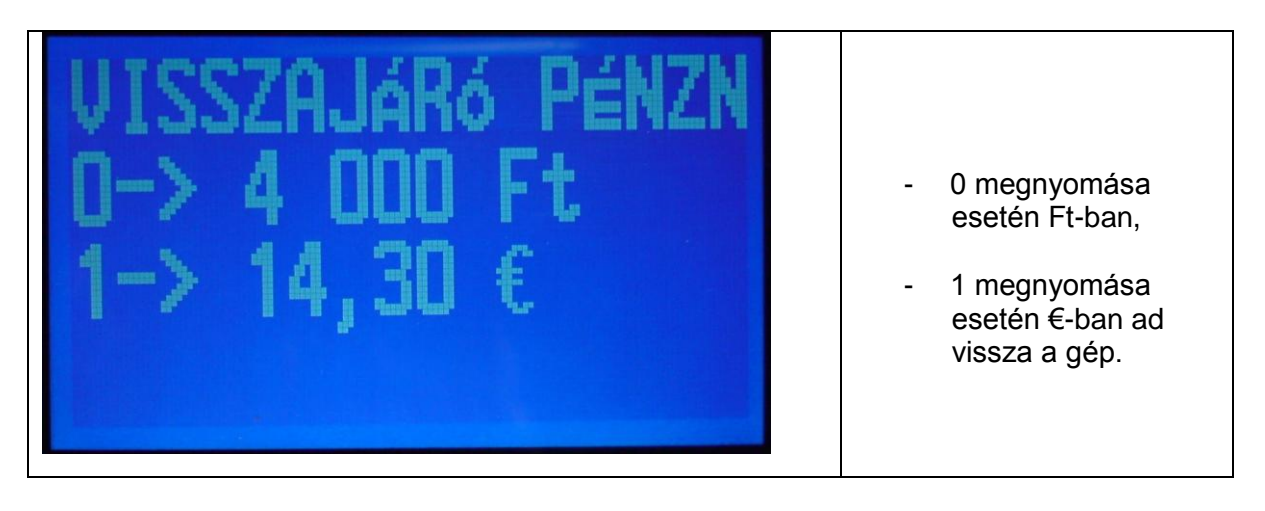

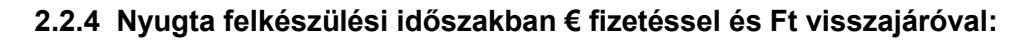

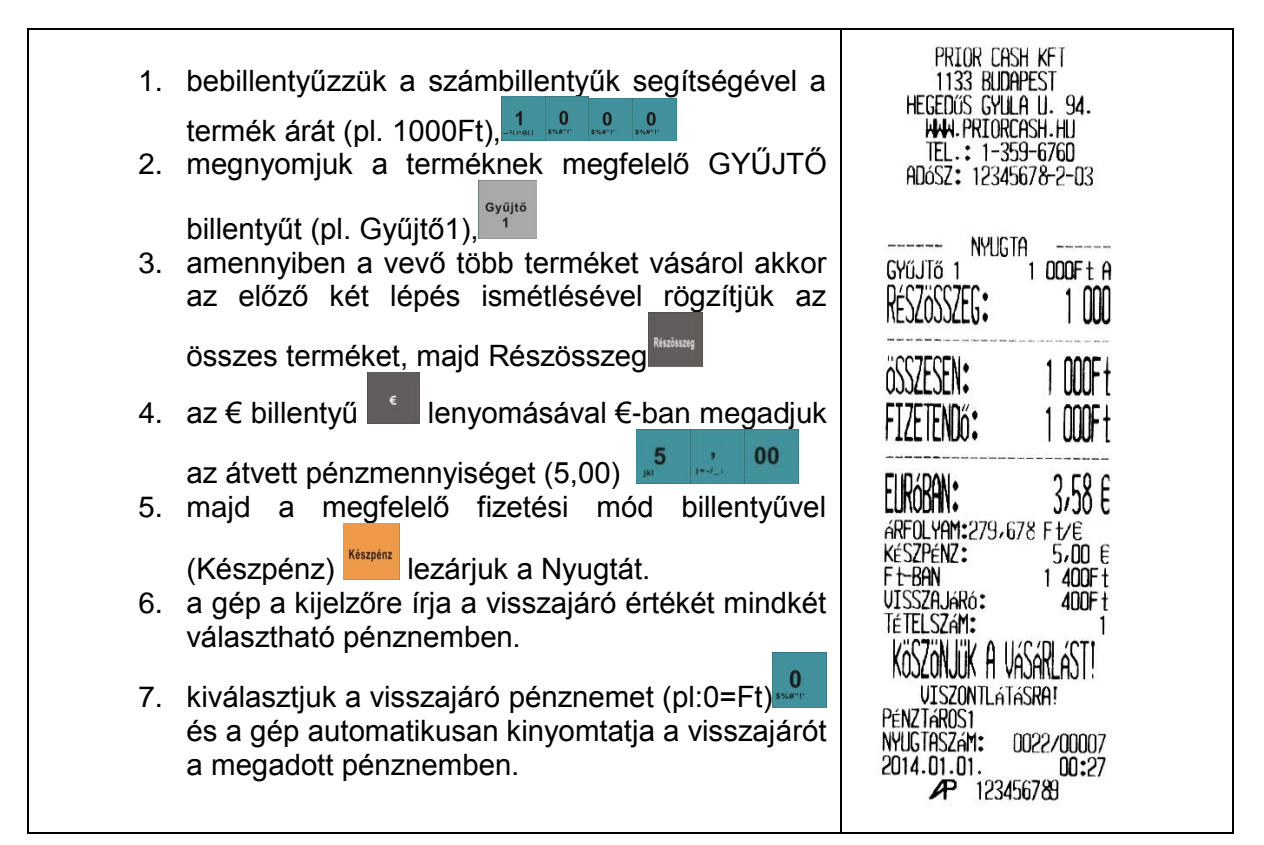

### 2.2.5 Nyugta felkészülési időszakban € fizetéssel és € visszajáróval:

| 1. | bebillentyűzzük a számbillentyűk segítségével a termék árát (pl. 1000Ft), 1000Ft, 1000Ft), 1000Ft), 100Ft), 100Ft), 100Ft), 100Ft | PRIOR CASH KFT<br>1133 BUDAPEST<br>HEGEDUS GYULA U. 94.<br>WWW.PRIORCASH.HU<br>TH. 1.1 260 6760 |
|----|----------------------------------------------------------------------------------------------------|-------------------------------------------------------------------------------------------------|
| 2. | megnyomjuk a terméknek megfelelő GYÜJTÖ<br>billentvűt (pl. Gyűjtő2).                                                                                                    | IEL. : 1-305-0700<br>ADóSZ: 12345678-2-03                                                       |
| 3. | amennyiben a vevő több terméket vásárol akkor<br>az előző két lépés ismétlésével rögzítjük az<br>összes terméket,                                                                                                    | Gyűjtő 2 1 <b>doof</b> t B<br>RéSZöSSZEG: 1 000                                                 |
| 4. | a Részösszeg billentyű <sup>™™™™</sup> megnyomása után<br>lenyomjuk az billentyűt, majd<br>bebillentyűzzük az átvett pénzmennyiséget (pl:<br>5,00€) 5 2 0 0                                                                                                    | összesen: 1 000Ft<br>Fizetendő: 1 000Ft<br>Eliróban: 3,58 e                                     |
| 5. | a megfelelő fizetési mód billentyűvel (Készpénz)<br>Készpénz<br>lezárjuk a Nyugtát.                                                                                                    | ARFOLYAM:279,678 Ft/E<br>készpénz: 5,00 e<br>VISSZAJARó: 1,42 e<br>TéTELSZAM: 1                 |
| 6. | a gép a kijelzőre írja a visszajáró értékét mindkét<br>választható pénznemben,                                                                                                    | köszönjük a Vásárlást!                                                                          |
| 7. | a megfelelő pénznem kiválasztásával(pl:<br>1=€)a gép automatikusan kinyomtatja a<br>visszajárót.                                                                                                    | VISZUNILATASKH!<br>PÉNZTÁROS1<br>NYUGTASZÁM: 0022/00008<br>2014.01.01. 00:28<br>P 123456789     |

### 3. X-üzemmód:

X-üzemmódban a készülék az ún. tájékoztató jelentéseket nyomtatja. A tájékoztató jelentések legfontosabb tulajdonsága, hogy a kinyomtatáskor nem törlődnek, hanem mindig az aktuális állapotot mutatják meg az utolsó törlő jelentés óta. A törlő jelentések Z-üzemmódban készülnek. X-üzemmódban minden jelentés lekérdezhető. Ezek a jelentések minden esetben csak a tájékoztatást szolgálják. A jelentés lekérdezése után van lehetőség akár további értékesítést végezni a gépen akár Z-módú törlő jelentéseket lekérdezni.

A készülék amennyiben nincs benne félbemaradt művelet (pl. megkezdett Nyugta) akkor a

Pénztáros billentyű Pénztáros lenyomására a kijelzőre írja az üzemmód menüt. A menün belüli lépkedéshez felfelé a +% és a lefelé lépkedéshez a -% használatos. A menüben az alábbi

pontok jelennek meg egymás alatt:

X mód
Z mód
P mód
S mód
A "P" és "S" módba belépésre csak a szerviz jogosult, ezért ezek az üzemmódok a felhasználó számára nem elérhető funkciók.

A gép az üzemmód menüben automatikusan az első pontra áll, vagyis az X mód a kijelölt. A

menüpontba belépésre a Készpénz billentyű szolgál. A Készpénz billentyű lenyomásával a gép X mód állapotba kerül és megjelennek az X módban elérhető jelentések nevei, vagyis:

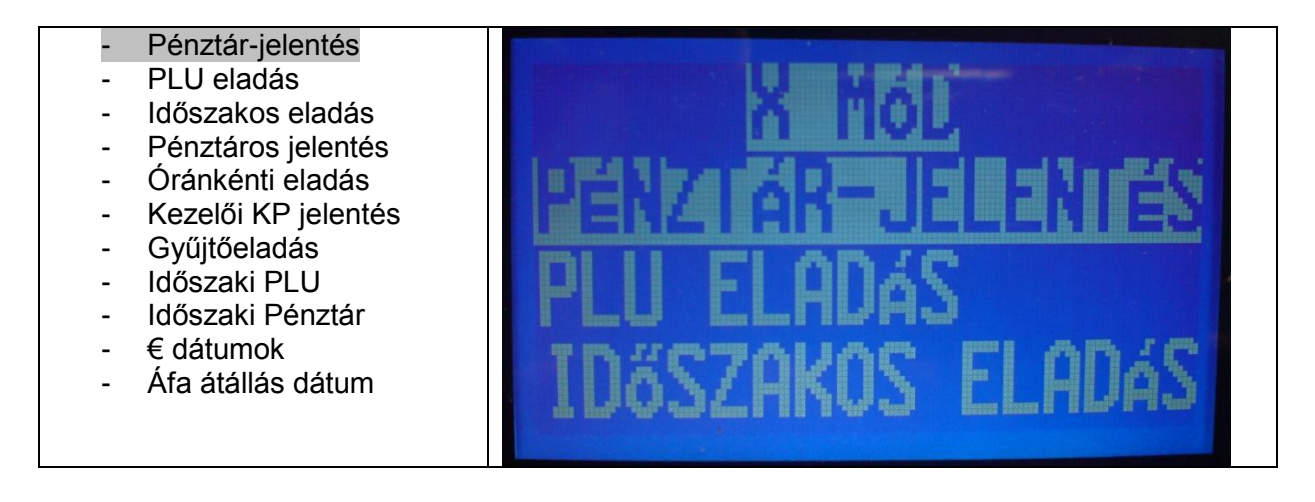

Ebben az állapotban is a time és a szolgál a menün belüli lépegetésre a kiválasztás és

ezzel, a jelentés kinyomtatása a billentyűvel történik.

Amennyiben kinyomtattuk a szükséges jelentés(eke)t, a billentyűvel tudunk visszalépni a menüben. A jelentések, ahogy a nevükből látszik mindig az adott csoportra vonatkozó információkat tartalmaznak. Azon jelentések, amelyekből létezik ún. Időszaki jelentés is, azok a jelentések lehetőséget biztosítanak arra, hogy az adott jelentés-típusból két különböző intervallumot is megfigyelhessünk. PI: a PLU jelentés lehetőséget ad arra, hogy naponta ellenőrizzük az egyes termékek értékesítését. De a PLU jelentésből létezik Időszaki típus is, ami lehetőséget ad arra, hogy egy hosszabb időszak(pI:hónap) értékesítését ellenőrizzük. Ebben az esetben a PLU-jelentést naponta lehetséges elvégeznünk, míg az Időszaki PLUjelentést havonta célszerű lekérdezni a gépről. Az lényeges, hogy ezek az X-módu jelentések csak tájékoztatnak, vagyis, a PLU jelentést nap közbeni értékesítési adatok figyelésére alkalmas. Az X-módu Időszaki PLU jelentés a hosszabb időszak közbeni értékesítési adatok ellenőrzésére szolgál.

| PRIOR CASH KET<br>1133 BUDAPEST<br>HEGEDŰS GYULA U. 94.<br>HWN.PRIORCASH.HU<br>TEL.: 1-359-6760                                     | Fejléc a cégadatokkal                                                                                                    |
|----------------------------------------------------------------------------------------------------|----------------------------------------------------------------------------------------------------|
| NEM ADÓÜGYI<br>Bizonylat<br>********** X *********<br>Pénztár-jelentés<br>**********                                                | Jelentés típusa X-tájékoztató<br>Jelentés neve: Pénztár-jelentés                                                                                                    |
| NAPI FORGALOM: 3 632<br>EGYÉB BEVÉTEL: 10 000<br>BFVÉTELEK ÖSSZ.: 13 632                                                            | Napi forgalom az utolsó zárás óta<br>Ellátmány összege (ha volt használatban a Pénz Be funkció)                                                                                                    |
| SZTORNÓ: O<br>VISSZÁRU: D<br>EGYÉB KIADÁS: 5 000Ft<br>KIADÁSOK öSSZ.: 5 000Ft                                                       | Napi forgalom és az Egyéb bevételek összege<br>Sztornó bizonylatok összege (a gép nem kezeli, nincs használatban)<br>Visszáru bizonylatok összege (nincs használatban)<br>Fölözés összege (ha volt használatban a Pénz Ki funkció)<br>Sztornó, Visszáru és Egyéb kiadások összege |
| kerekités nélkuli<br>Fióktartalom: 8 632<br>kerekitési korrekció:<br>-2<br>korrigált fióktartalom:<br>8 630                         | Bevételek összesen – Kiadások összesen= Fiókban lévő<br>fizetőeszközök összesen<br>Kerekítési korrekció<br>Kerekített fióktartalom                                                                                                    |
| KéSZPéNZ: 7 530<br>BANKKARTYA: 600<br>CSEKK: 500<br>FIZETőESZKöZöK öSSZ.:<br>8 630<br>2011.07.19. 14:38<br>NEM ADÓÜGYI<br>BIZONYLAT | Készpénz mennyisége a fiókban<br>Bankkártyás fizetések összesen<br>Csekk fizetés összesen (pl: étkezési utalvány)<br>Fizetőeszközök összesen<br>Bizonylat készítésének pontos időpontja                                                                                           |

| PRIOR CASH KFT<br>1133 BUDAPEST<br>HEGEDÖS GYULA U. 94.<br>WW. PRIORCASH.HU<br>TEL.: 1-359-6760         | Fejléc                                                                                                    |
|----------------------------------------------------------------------------------------------------|----------------------------------------------------------------------------------------------------|
| NEM ADÓügyi<br>Bizonylat<br>********* X ********<br>Plu jelentés                                        | Jelentés típusa X-tájékoztató<br>Jelentés neve: PLU eladás                                                                                                    |
| PLU 1 GYŰJTŐ 2<br>TEJ ÁFA B<br>ÁR 180<br>Készlet: -1,000<br>Eladási mennyiség: 1,000<br>PLU Eladás: 180 | PLU kódja, Hozzárendelt gyűjtő neve<br>PLU neve és a kapcsolódó gyűjtő által hozzárendelt áfa-kulcs jele<br>PLU ára<br>PLU készlet (db-szám)<br>Eladott db-szám (mennyiség) |
| összes Mennyiség: 1,000<br>össz.plu eladás: 180<br>2011.07.07. 11:58<br>Nem Adóügyi<br>Bizonylat        | PLU értékesítés összege<br>Összes eladott PLU mennyiség<br>Összes PLU értékesítés összege<br>Bizonylatkészítés időpontja                                                    |

| PRIOR CASH KFT<br>1133 BUDAPEST<br>HEGEDUS GYULA U. 94.<br>WWW.PRIORCASH.HU<br>TEL.: 1-359-6760 | Fejléc                                                                              |
|-------------------------------------------------------------------------------------------------|-------------------------------------------------------------------------------------|
| nem adóügyi<br>Bizonylat<br>*********** X *********<br>Eladási jelentés                         | Jelentés típusa<br>Jelentés neve: Időszakos eladás                                  |
| össz.eladás: 14 522                                                                             | Összes értékesítés az előző Záró (Z) Időszaki eladási jelentés óta                  |
| ÁFA A=5. <b>00%</b><br>összesen: 2 464<br>ÁFA 117                                               | "A"-áfa kulcs alá tartozó értékesítések<br>Összes bruttó eladás<br>Összes áfa érték |
| ÁFA B=18. <b>00%</b><br>összesen: 10 338<br>áFA 1 577                                           | "B"-áfa kulcs alá tartozó értékesítések<br>Összes bruttó eladás<br>Összes áfa érték |
| ÁFA C=25.00%<br>összesen: 1 720<br>áfa 344                                                      | "C"-áfa kulcs alá tartozó értékesítések<br>Összes bruttó eladás<br>Összes áfa érték |
| 2011.07.19. 15:22<br>NEM ADÓüGYI<br>BIZONYLAT                                                   |                                                                                     |

| PRIOR CASH KFT<br>1133 BUDAPEST<br>HEGEDÜS GYULA II. 94.<br>WW.PRIORCASH.HU<br>TEL.: 1-359-6760<br>Adósz: 12345678-2-03 | Fejléc                                                                                                    |
|----------------------------------------------------------------------------------------------------|----------------------------------------------------------------------------------------------------|
| nem adóügyi<br>Bizonylat<br>********* X *********<br>Aktuális kezelői<br>Jelentés                                       | Jelentés típusa<br>Jelentés neve: Pénztáros jelentés                                                                                      |
| Pénztáros 1<br>össz.el.adás: 2 472<br>Engedmény 1                                                                       | Pénztáros neve<br>Pénztáros összes értékesítése (az előző Z Pénztáros jelentés óta)<br>Pénztáros által adott engedmények db-száma, értéke |
| Készpénz: 2 470                                                                                                    | Pénztáros összes készpénz (kerekített)                                                                                                    |
| összesen: 2 472<br>Készpénz: 2 470<br>2011.07.29. 11:13<br>NEM Adóügyi<br>Btzonyi at                                    | Pénztárosok összes forgalma ( kerekítetlen)<br>Pénztárosok összesen készpénz (kerekített)<br>Jelentés időpontja                           |

| Prior Cash KFT<br>1133 Budapest<br>Hegedűs Gyula II. 94.<br>WWW.Priorcash.Hu<br>Tel.: 1-359-6760                                                                                                    | Fejléc                                                                         |                                                                                                    |
|----------------------------------------------------------------------------------------------------|--------------------------------------------------------------------------------|----------------------------------------------------------------------------------------------------|
| NEM ADÓÜGYI<br>BIZONYLAT<br>********** X ********<br>óránkénti jelentés<br>10-11 2<br>22,84%<br>3 318<br>14-15 1<br>10-204<br>15-16 3<br>6,88%<br>1 000<br>2011.07.19. 15:23<br>NEM ADÓÜGYI<br>BIZONYLAT | Jelentés típusa<br>Jelentés neve: Órán<br>Időintervallum<br>Jelentés időpontja | kénti jelentés<br>értékesítések db-száma<br>értékesítés aránya a teljes bevételhez képest<br>értékesítés összege |

| PRIOR CASH KFT<br>1133 BUDAPEST<br>HEGEDÜS GYULA U. 94.<br>WWW.PRIORCASH.HU<br>TEL.: 1-359-6760                                                                                                    | Fejléc                                                                                                    |
|----------------------------------------------------------------------------------------------------|----------------------------------------------------------------------------------------------------|
| NEM ADÓÜGYI<br>BIZONYLAT<br>********** X *********<br>KEZELŐI JELENTÉS<br><br>PÉNZTÁROS 1<br>öSSZ. ELADÁS: 14 522<br>FIÓKBANCFD: 18 420Ft<br>FIÓKBANCED: D.00 E<br>2011.07.19. 15:23<br>NEM ADÓÜGYI<br>BIZONYLAT | Jelentés típusa<br>Jelentés neve: Kezelői KP jelentés<br>Pénztáros neve<br>Pénztáros összes értékesítése<br>Pénztároshoz tartozó fióktartalom ( Értékesítés+ Pénz Be – Pénz Ki)<br>Pénztároshoz tartozó fióktartalom (€ valuta esetén) |

| Prior Cash KFT<br>1133 Budapest<br>Hegedős Gyula U. 94.<br>WWW.Priorcash.hu<br>Tel.: 1-359-6760                                              | Fejléc                                                                                               |
|----------------------------------------------------------------------------------------------------|----------------------------------------------------------------------------------------------------|
| nem aðóügyi<br>Bizonylat<br>********* X ********<br>Gyűjtő<br>Jelentés                                                                       | Jelentés típusa<br>Jelentés neve: Gyűjtőjelentés                                                     |
| GYűjtő 1<br>Gyűjtő 1 áfaa<br>Eladási Mennyiség: 6<br>összesen: 2 604<br>Gyűjtő 2<br>Gyűjtő 2 áfab<br>Eladási Mennyiség: 9<br>összesen: 9 190 | Gyűjtő neve<br>Gyűjtőhöz rendelt áfa-kulcs<br>Gyűjtőértékesítés db-száma<br>Gyűjtőértékesítés értéke |
| GYűjtő 3<br>Gyűjtő 3 áfac<br>Eladási Mennyiség: 4<br>összesen: 1 700                                                                         |                                                                                                    |
| összesen: 13 494<br>Mennyiség összesen:<br>19,000<br>2011.07.19. 15:23<br>Nem Adóügyi<br>Bizonylat                                           | Gyűjtők értékesítése összesen<br>Gyűjtőértékesítés db-száma összesen<br>Jelentés időpontja           |

| Prior Cash KFT<br>1133 Budapest<br>Hegedős Gyula U. 94.<br>Han Priorcash.Hu<br>Tel.: 1-359-6760 | Fejléc                                                                                                    |
|-------------------------------------------------------------------------------------------------|----------------------------------------------------------------------------------------------------|
| NEM ADÓÜGYI<br>BIZONYLAT<br>************************************                                | Jelentés típusa X-tájékoztató<br>Jelentés neve: PLU Időszaki eladás<br>PLU kódja, Hozzárendelt gyűjtő neve<br>PLU neve és a kapcsolódó gyűjtő által hozzárendelt áfa-kulcs jele<br>PLU ára<br>PLU készlet (db-szám)<br>Eladott db-szám (mennyiség)(az előző Időszaki Z jelentés óta)<br>PLU értékesítés összege<br>Összes eladott PLU mennyiség<br>Összes PLU értékesítés összege<br>Bizonylatkészítés időpontja |

| Prior Cash KFT<br>1133 Blidapest<br>Hegedős Gyula II. 94.<br>WWA.Priorcash.Hu<br>Tel.: 1-359-6760<br>Adósz: 12345678-2-03 | Fejléc                                                                                                    |
|----------------------------------------------------------------------------------------------------|----------------------------------------------------------------------------------------------------|
| NEM ADÓÜGYI<br>BIZONYLAT<br>*********** X ********<br>KEZELŐI IDŐSZAKI<br>JELENTÉS                                        | Jelentés típusa<br>Jelentés neve: Pénztáros jelentés                                                                                                    |
| Pénztáros 1<br>össz.eladás: 29 576<br>Felár 1<br>Engedmeny 2                                                              | Pénztáros neve<br>Pénztáros összes értékesítése ( az előző Z Pénztáros jelentés óta)<br>Pénztáros által adott összes felár db-száma<br>összege<br>Pénztáros által adott összes kedvezmény db-száma |
| készpénz: 29 570                                                                                                    | összege<br>Pénztáros összes készpénz (kerekített)                                                                                                    |
| összesen: 29 576<br>Készpénz: 29 570<br>2011.07.29. 11:14<br>NEM ADÓügyi<br>Bizonylat                                     | Pénztárosok összes forgalom (kerekítetlen)<br>Pénztárosok összes készpénz (kerekített)<br>Jelentés időpontja                                                                                       |

| PRIOR CASH KFT<br>1133 BUDAPEST<br>HEGEDÜS GYULA II. 94.<br>WHA.PRIORCASH.HU<br>TEL.: 1-359-6760 | Fejléc                                      |
|--------------------------------------------------------------------------------------------------|---------------------------------------------|
| NEM ADÓÜGYI<br>BIZONYLAT<br>EURÓ ÁTÁLLÁS DÁTUMA:<br>2020.01.01.                                  | Beprogramozott Euró átállás dátuma          |
| FIGYELEM !!!<br>üres helyek: 4<br>2011.07.19. 15:25<br>Nem adgügyi<br>Bizonylat                  | Módosításra rendelkezésre álló helyek száma |

| Prior Cash KFT<br>1133 Budapest<br>Hegedos Gyula U. 94.<br>WWN.Priorcash.hu<br>Tel.: 1-359-6760                                                       | Fejléc                                                     |
|----------------------------------------------------------------------------------------------------|------------------------------------------------------------|
| NEM ADÓÜGYI<br>Bizonylat<br>Áfa átállás dátum<br>Áfaátállás dátuma:<br>2012.01.01.                                                                    | Automatikus áfa-átállás dátuma ( ha van ilyen programozva) |
| új áfa adat:<br>áfa a- 5,00%<br>áfa b- 20,00%<br>áfa c- 25,00%<br>áfa d-ajt 0,00%<br>áfa e-tam 0,00%<br>2011.07.19. 15:27<br>Nem adóügyi<br>Bizonylat | Új áfa-adatok ( ha van programozva)                        |

### 4. Z-üzemmód:

Z-üzemmódban a készülék az un. záró vagy más szóval nullázó jelentéseket készíti. A Zmódban lekérdezett jelentés esetén a gép kilistázza az adatokat majd lenullázza azt. Így nyílik lehetőség arra, hogy mindig csak a megfelelő időszak adatai legyenek a jelentésen és ne keveredjen össze hosszabb időszak adata. A zárójelentések készítésekor nagyon fontos, hogy a megfelelő időben készítsük a jelentést. Vagyis pl: az Időszaki jelentés (ha ezt havi jelentésnek használjuk) akkor ebben az esetben a hónap utolsó munkanapján közvetlenül a NAPI ZÁRÁS előtt közvetlenül kell elvégezni különben az adattartalom nem lesz pontos. Vagyis ha előbb kérdezzük le hiányozni fog belőle, ha később akkor pedig a következő hónap elejét is beleveszi ami még a következő hónapban is hibát eredményez, mert onnan hiányozni fog.

Z-üzemmódba lépés:

A készülék amennyiben nincs benne félbemaradt művelet (pl. megkezdett Nyugta) akkor a

Pénztáros billentyű Váltó lenyomására a kijelzőre írja az üzemmód menüt. A menün belüli

lépkedéshez felfelé a +% és a lefelé lépkedéshez a -% használatos / . a menüben az alábbi pontok jelennek meg egymás alatt:

- X mód
- Z mód
- P mód
- S mód

A "P" és "S" módba belépésre csak a szerviz jogosult, ezért ezek az üzemmódok a felhasználó számára nem elérhető funkciók.

A készülék a menüben az első pontra áll, vagyis az X-módra. A billentyűvel felfelé, a

billentyűvel lefelé lépkedhetünk a menüben. A gyszeri lenyomásával a Z-módra

áll a gép. A Készpénz billentyű <sup>keszpenz</sup>lenyomására belép a Z-módba ahol a következő menüpontok találhatók:

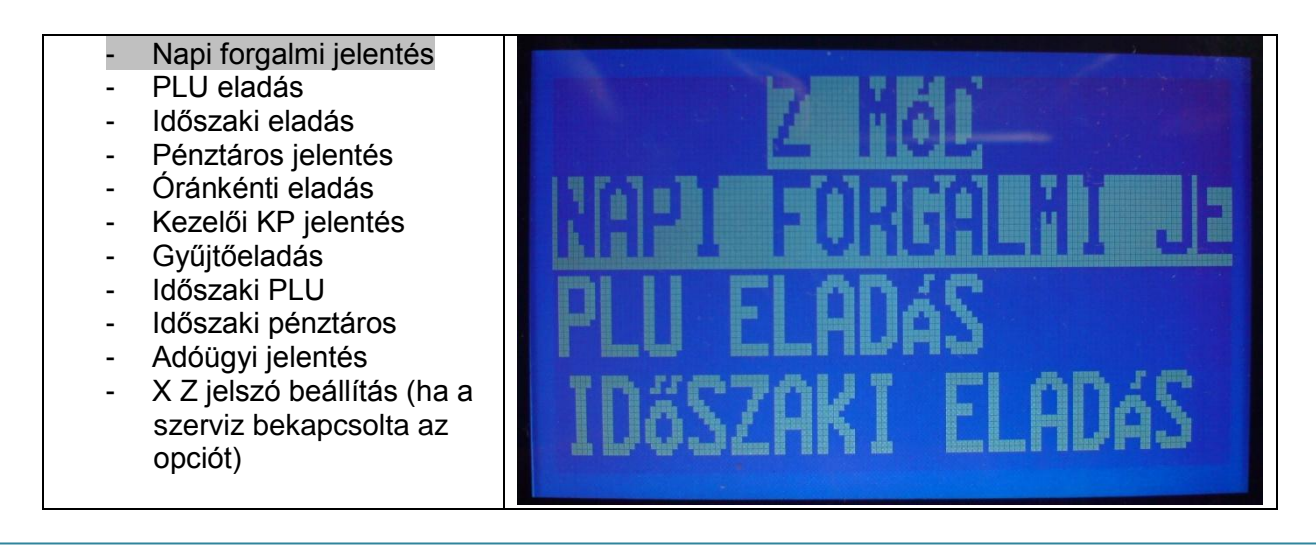

A Z-módban lekérdezett jelentések nem ismételhetőek meg.

A készülék legfontosabb jelentése a Napi forgalmi jelentés.

A menüben a Napi forgalmi jelentésre állva a Készpénz billentyű lenyomására elkészíti a gép a zárójelentést.

X Z jelszó beállítása: A felhasználónak lehetősége van az X és Z módhoz egy saját jelszót beállítani, ami nélkül sem az X sem a Z módba nem lehetséges a belépés. A tulajdonos ezzel korlátozhatja a pénztárosokat, így ők nem jogosultak a jelentések lekérésére. Viszont a napi zárás elkészítése nélkül a következő munkanap nem nyitható meg, a gép működésképtelenné válik. Az opció csak akkor működik, ha előtte a szerviznél az opció

bekapcsolását kérték. További információért vegye fel a kapcsolatot a szervizzel.

| Prior Cash KFT<br>1133 Budapest<br>Hegedős Gyula U. 94.<br>WWW.Priorcash.hu<br>Tel.: 1-359-6760         | Fejléc                                                                                                    |
|----------------------------------------------------------------------------------------------------|----------------------------------------------------------------------------------------------------|
| ************************************                                                                    | Jelentés típusa<br>Jelentés neve: Napi forgalmi jelentés<br>Jelentés sorszáma<br>Áfa-kulcsonkénti forgalom                                                                               |
| NAPI FORGALOMKFD:<br>12 532                                                                             | Napi forgalom összesen                                                                                                    |
| FELAR ÖSSZ.: 1 238<br>SZTORNÓ ÖSSZ.: 1 395<br>ENGEDMÉNY ÖSSZ.: 100<br>VISSZARU ÖSSZ.: 0                 | Felár összege a nap folyamán<br>Sztornó összege a nap folyamán<br>Engedmény összege a nap folyamán<br>Visszáru ( a gép nem kezeli mindig 0)                                              |
| NYUGTÁK SZÁMA: 12<br>EGYSZ.SZÁMLÁK SZ.: 0<br>NYUGTÁK E. SZÁMLÁK<br>ÖSSZ.: 12<br>MEGSZAKÍ TÁSOK SZÁMA: 1 | Kiadott nyugták száma<br>Egyszerűsített számlák száma ( a gép nem kezelheti mindig 0)<br>Nyugták és egyszerűsített számlák száma összesen                                                |
| sztornó bizonylatok<br>száma: D                                                                         | Sztornó bizonylatok db-száma (mindig 0)                                                                                                    |
| SZTUKNO BIZUNYLATUK<br>ÖSSZ.: D<br>UISSZARU BIZONYLATOK<br>SZAMO: D                                     | összege (mindig 0)<br>Visszáru bizonylatok db-száma (mindig 0)                                                                                                    |
| visszáru bizonylatok<br>össz.: 0                                                                        | összege (mindig 0)                                                                                                    |
| GT(F.D: 13 522<br>RAM TÖRLÉSEK SZÁMA: 0<br>                                                             | GT göngyölített forgalom összesen az adómemória élesítése óta<br>Memóriatörlések száma<br>Jelentés készítésének időpontja<br>AP-jel és 9 jegyű AP-sorszám ( a gép egyedi azonosítószáma) |

| NEM ADOUGYT<br>BIZOWLATJelentés típusa<br>Jelentés nevePLU JELENTÉSJelentés típusa<br>Jelentés nevePLU 1GYÚJIÓ 2<br>PLU száma hozzárendelt gyűjtő neve<br>PLU neve áfa-kulcsa<br>PLU ára<br>PLU ára<br>PLU készlet mennyisége(ha nem volt indulókészlet akkor "-")<br>Eladott db-számELADÁSI MENVISÉG:<br>0552 PLU ELADÁS: 11 100<br>2011.07.12.PLU értékesítés bevétele<br>Összes eladott PLU mennyiség<br>Összes PLU értékesítés bevétele<br>Jelentés időpontja | PRIOR CASH KFT<br>1133 BUDAPEST<br>HEGEDŰS GYULA U. 94.<br>HAW.PRIORCASH.HU<br>TEL.: 1-359-6760<br>ADószám: 12345678-2-01                                              | Fejléc                                                                                                    |
|----------------------------------------------------------------------------------------------------|----------------------------------------------------------------------------------------------------|----------------------------------------------------------------------------------------------------|
| PLU 1GYűJTő 2TEJÁFA BÁR185ÁR185KÉSZLET:-60,000ELADÁSI MENWISÉG:PLU készlet mennyisége(ha nem volt indulókészlet akkor "-")ELADÁSI MENWISÉG:Eladott db-számMU ELADÁS:11 100ÖSSZES MENWISÉG:Ó.000ÖSSZES MENWISÉG:Ó.000ÖSSZES MENWISÉG:Ó.000ÖSSZES MENWISÉG:Ó.000ÖSSZES MENWISÉG:Ó.000ÖSSZES MENWISÉG:Ó.000ÖSSZES PLU ÉITÁAS:11 100ZOTI.07.12.10:42NEM ADÓUGYIBIZOWLAT                                                                                               | nem adóügyi<br>Bizonylat<br>************************************                                                                                                    | Jelentés típusa<br>Jelentés neve                                                                                                    |
| 2011.07.12. 10:42<br>NEM ADOUGYI<br>BIZONYLAT                                                                                                    | PLU 1 GYŰJTŐ 2<br>TEJ ÁFA B<br>ÁR 185<br>Készlet: -60,000<br>Eladási mennyiség:<br>60,000<br>PLU Eladás: 11 100<br>összes mennyiség: 60,000<br>össz PLU Eladás: 11 100 | PLU száma hozzárendelt gyűjtő neve<br>PLU neve áfa-kulcsa<br>PLU ára<br>PLU készlet mennyisége(ha nem volt indulókészlet akkor "-")<br>Eladott db-szám<br>PLU értékesítés bevétele<br>Összes eladott PLU mennyiség |
|                                                                                                    | 2011.07.12. 10:42<br>NEM ADÓÜGYI<br>BIZONYLAT                                                                                                    | Osszes PLU értékesítés bevétele<br>Jelentés időpontja                                                                                                    |

| PRIOR CASH KFT<br>1133 BUDAPEST<br>HEGEDÜS GYILA U. 94.<br>WWW.PRIORCASH.HU<br>TEL.: 1-359-6760                                                                                                    | Fejléc                                                                                                    |
|----------------------------------------------------------------------------------------------------|----------------------------------------------------------------------------------------------------|
| NEM ADÓÜGYI<br>Bizonylat<br>********** Z ********<br>Eladási jelentés                                                                                                    | Jelentés típusa<br>Jelentés neve: Időszaki eladás                                                                                                    |
| össz.eladás: 168 922                                                                                                    |                                                                                                    |
| ÁFA A=5.00%         öSSZESEN:       156 864         ÁFA       7 470         ÁFA B=18.00%         öSSZESEN:       10 338         ÁFA       1 577         ÖSSZESEN:       10 720         ÁFA       344         2011.07.20.       10:02         NEM ADÓÜGYI       BIZONYLAT | Időszak összes értékesítése (előző Z Időszaki eladás jelentés óta)<br>Áfa-kulcs neve<br>Időszaki bruttó forgalom<br>Időszaki áfa<br>Áfa-kulcs neve<br>Időszaki bruttó forgalom<br>Időszaki áfa<br>Áfa-kulcs neve<br>Időszaki bruttó forgalom<br>Időszaki áfa<br>Jelentés időpontja |

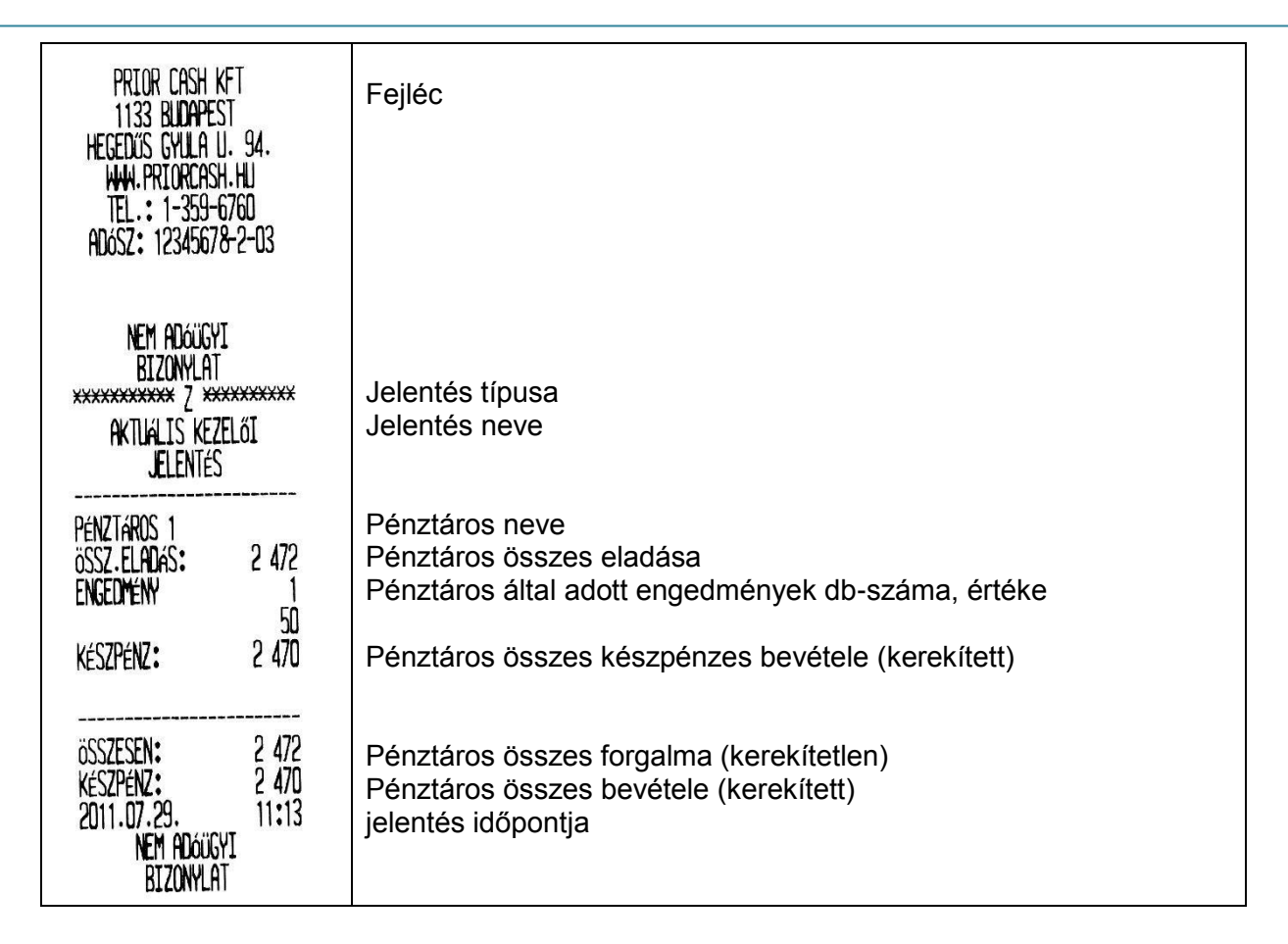

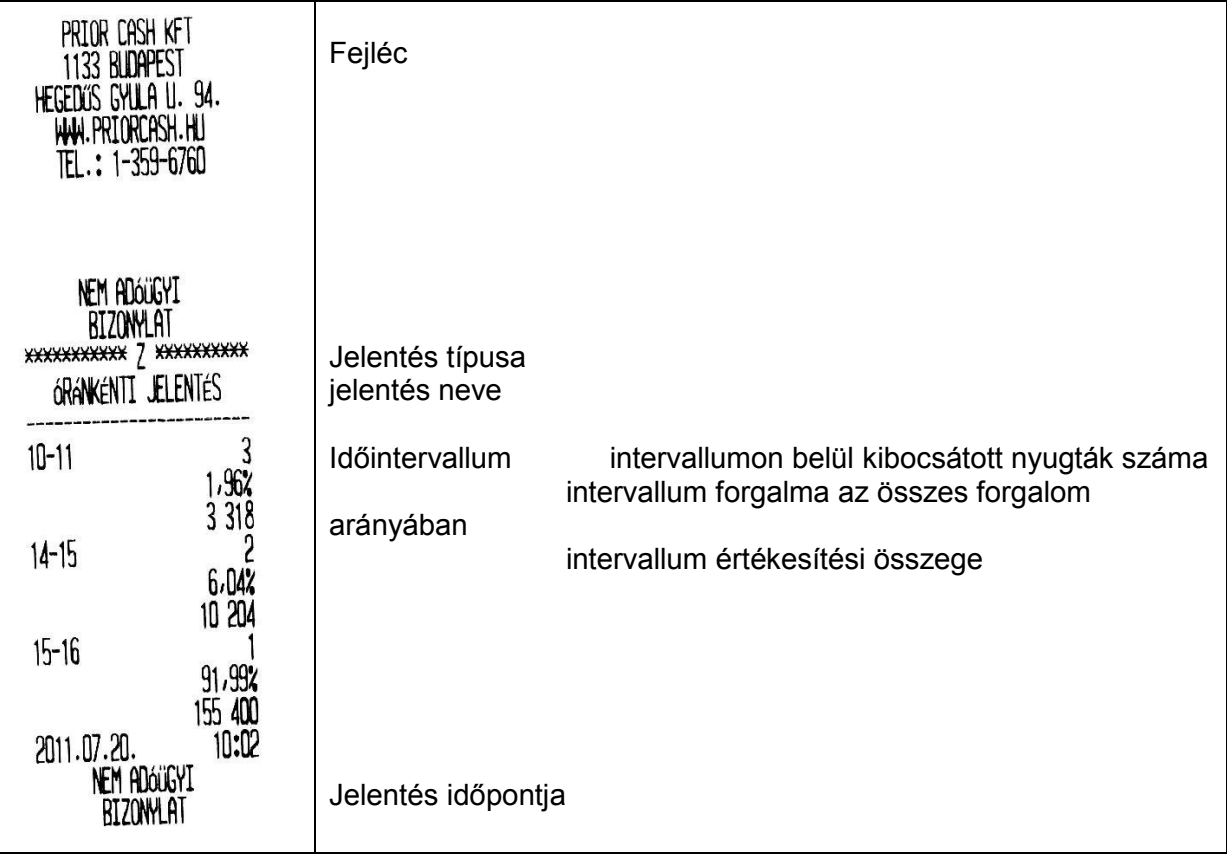

| PRIOR CASH KFT<br>1133 BUDAPEST<br>HEGEDUS GYULA U. 94.<br>WWW.PRIORCASH.HU<br>TEL.: 1-359-6760 | Fejléc                                                                                                    |
|-------------------------------------------------------------------------------------------------|----------------------------------------------------------------------------------------------------|
| NEM ADÓÜGYI<br>Bizonylat<br>*********** Z *********<br>Kezelői jelentés<br>                     | Jelentés típusa<br>Jelentés neve                                                                                      |
| össz. Eladás: 2 000                                                                             | Pénztáros neve<br>Pénztáros összes értékesítése                                                                       |
| FIÓKBANKFÐ: 7000Ft<br>FIÓKBANKE): 0,00 E<br>2011.07.20. 10:02<br>NEM ADÓÜGYI<br>BIZONYLAT       | Fiókban lévő KP mennyisége(Ft) Értékesítés + Pénz Be - Pénz Ki<br>Fiókban lévő KP mennyisége(€)<br>Jelentés időpontja |
|                                                                                                 |                                                                                                    |
| PRIOR CASH KFT<br>1133 BUDAPEST<br>HEGEDŰS GYLLA U. 94.<br>HAW.PRIORCASH.HU<br>TEL.: 1-359-6760 | Fejléc                                                                                                    |
|                                                                                                 |                                                                                                    |
| nem adoùgyi<br>Bizonylat                                                                        | lelentés tínusa                                                                                                    |
| xxxxxxxxxxxxxxxxxxxxxxxxxxxxxxxxxxxxxx                                                          | Jelentés neve                                                                                                    |
| JELENIES                                                                                        | Gyűitő neve                                                                                                    |
| GYŰJIŐ 1<br>GYŰJTŐ 1 ÁFAA                                                                       | Gyűjtőhöz rendelt áfa-kulcs                                                                                           |
| ELADASI MENNYISEG: 8<br>összesen: 157 004                                                       | Gyűjtőértékesítés összege                                                                                             |
| gyűjtő 2<br>gyűjtő 2 áfab<br>eladási mennyiség: 9<br>összesen: 9 190                            | Gyűjtő neve<br>Gyűjtőhöz rendelt áfa-kulcs<br>Eladás mennyisége (db)<br>Gyűitőértékesítés összege                     |
| GYűJTő 3<br>GYűJTő 3                                                                            |                                                                                                    |
| ELADÁSI MENNYISÉG: 4<br>összesen: 1 700                                                         | Gyűjtőhöz rendelt áfa-kulcs                                                                                           |
| összesen: 167 894                                                                               | Eladás mennyisége (db)<br>Gyűitőértékesítés összege                                                                   |
| MENNYISÉG ÖSSZESEN:                                                                             |                                                                                                    |
| 21,000<br>2011.07.20. 10:02<br>NEM ADÓÜGYI<br>BIZONYLAT                                         | Osszes gyujto ertekesítese<br>Összes gyűjtő értékesített mennyisége<br>Jelentés időpontja                             |

| PRIOR CASH KFT<br>1133 BUDAPEST<br>HEGEDÜS GYULA U. 94.<br>WW.PRIORCASH.HU<br>TEL.: 1-359-6760                                                                                               | Fejléc                                                                                                    |
|----------------------------------------------------------------------------------------------------|----------------------------------------------------------------------------------------------------|
| NEM ADÓÜGYI<br>BIZONYLAT<br>************************************                                                                                                    | Jelentés típusa<br>Jelentés neve<br>PLU száma hozzárendelt gyűjtő neve<br>PLU neve áfa-kulcsa<br>PLU ára<br>PLU készlet mennyisége( hanem volt indulókészlet akkor "-")<br>PLU eladott mennyisége<br>PLU eladás értéke<br>Összes eladott PLU mennyisége<br>Összes PLU értékesítés összege<br>Jelentés időpontja |
| PRIOR CASH KFT<br>1133 BUDAPEST<br>HEGEDOS GYULA U. 94.<br>WWW.PRIORCASH.HU<br>TEL.: 1-359-6760<br>ADóSZ: 12345678-2-03                                                                      | Fejléc                                                                                                    |
| NEM ADÓÜGYI<br>BIZONYLAT<br>*********** Z ********<br>KEZELŐI IDŐSZAKI<br>JELENTÉS<br><br>PÉNZTÁROS 1<br>ÖSSZ-ELADÁS: 29 576<br>FELÁR 1<br>3 000<br>ENGEDMÉNY 2<br>1 250<br>KÉSZPÉNZ: 29 570 | Jelentés típusa<br>Jelentés neve<br>Pénztáros neve<br>Pénztáros összes értékesítése (kerekítetlen)<br>Pénztáros által adott felárak db-száma, értéke<br>Pénztáros által adott engedmények db-száma, értéke<br>Pénztáros összes készpénzes bevétele (kerekített)                                                 |
| összesen: 29 576<br>Készpénz: 29 570<br>2011.07.29. 11:15<br>Nem Adóügyi<br>Bizonylat                                                                                                    | Összes pénztáros forgalma (kerekítetlen)<br>Összes pénztáros bevétele (kerekített)<br>Jelentés időpontja                                                                                                    |

Az adóügyi jelentés menüpontba belépve az adómemória listák készíthetők el.

Belépés a killentyű lenyomásával történik

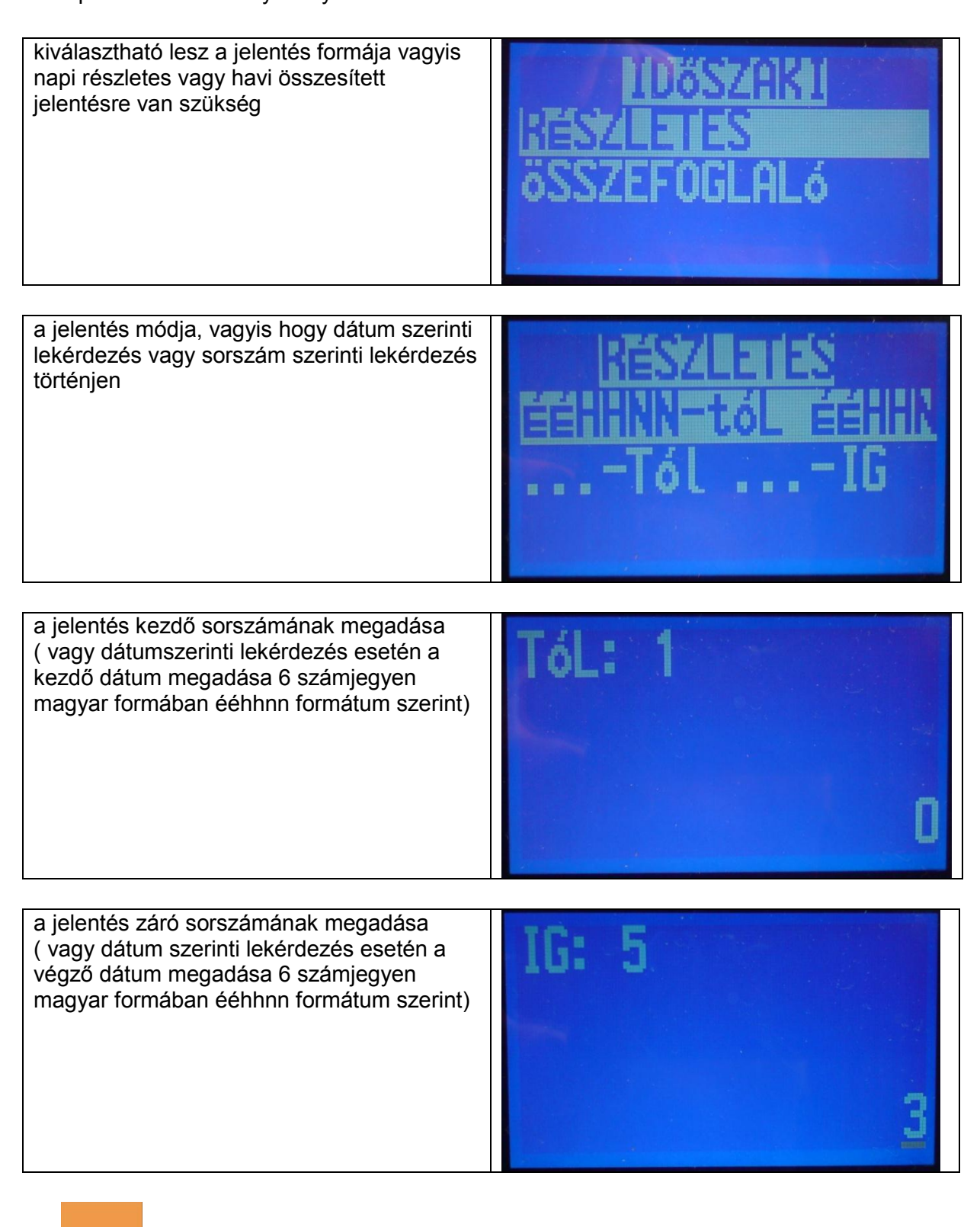

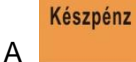

billentyű lenyomására a gép kinyomtatja a jelentést.

| Adómemória Adatai<br>Azonos. sz: 123456789<br>élesítés dátuma:<br>2011.07.19. 10:46<br>Ellenőrzőszám: 33F5<br>Tál • | Jelentés neve<br>Adómemória azonosítószáma (AP-szám)<br>Élesítés időpontja<br>Működtető program ellenőrzőszáma                                        |
|----------------------------------------------------------------------------------------------------|----------------------------------------------------------------------------------------------------|
| Zárás sorszáma: *0001*<br>IG:<br>Zárás sorszáma: *0003*                                                             | Végző sorszám (vagy végző dátum)                                                                                                    |
| áfa kulcsok- 2011.07.19.<br>A - 05.00% B - 18.00%<br>C - 25.00% D - Ajt<br>E - Tam                                  | a Kezdő sorszám szerinti záráskor érvényes áfa-kulcs lista                                                                                            |
| Zárás száma0001<br>2011.07.19. 10:46<br>A: D                                                                        | Zárás száma<br>Zárás időpontja                                                                                                    |
| B: 0<br>C: 0<br>D: 0<br>E: 0                                                                                        | Zárási adatok                                                                                                    |
| NAPI FORGALOM: 0<br>GT: 0                                                                                           | Zárás aktuális GT adata                                                                                                    |
| ZARAS SZAMAUUU2<br>2011.07.19. 10:47<br>A: 360<br>R• 270                                                            | Zárás száma<br>Zárás időpontja                                                                                                    |
| C: 360<br>D: 0<br>E: 0                                                                                              | Zárási adatok                                                                                                    |
| NAPI FOKGALOM: 990<br>GT: 990                                                                                       | Zárás aktuális GT adata                                                                                                    |
| ZáRáS SZÁMA0003<br>2011.07.19. 14:40                                                                                | Zárás száma<br>Zárás időpontja                                                                                                    |
| B: 10 068<br>C: 1 360<br>D: 0<br>E: 0                                                                               | Zárási adatok                                                                                                    |
| NAPI FORGALOM: 12 532<br>GT: 13 522                                                                                 | Zárás aktuális GT adata                                                                                                    |
| A - 05,00% 1 464<br>B - 18,00% 10 338<br>C - 25,00% 1 720<br>D - AJT 0                                              | Listázott időszak összesítése<br>áfa-kulcsonként                                                                                                    |
| e - Imi u<br>Időszak összesen: 13 522                                                                               | Időszak összes bruttó forgalma                                                                                                    |
| GT(F.Đ: 166 922                                                                                                    | Kiolvasás pillanatában aktuális GT.                                                                                                    |
| összes zaras szama: 5<br>Ram törlések szama: 0<br>Ellenörzőszam: 33F5                                               | A gépben eddig található összes zárás száma<br>Az eddig végzett összes memóriatörlés száma<br>Kiolvasáskor aktuális működtető program ellenőrző száma |
| 2011.07.20. 11:10<br><i>A</i> 123456789                                                                             | Kiolvasás időpontja<br>A gép AP sorszáma ( 9 jegyű APEH azonosító)                                                                                    |

### 5. Hibaüzenetek:

| Hiba 1  | Elutasítva                       | Kezelési hiba                         | Törlés                            |
|---------|----------------------------------|---------------------------------------|-----------------------------------|
| Hiba 2  | Kezelő bejelentkezési hiba       |                                       | Jelentkezzen be. pl: 1 Pénztáros  |
| Hiba 3  | Érvénytelen mennyiség            | Hibás szorzószám                      | Törlés                            |
| Hiba 4  | Érvénytelen sztornó              |                                       | Törlés                            |
| Hiba 5  | Árbevitel hiba                   | Érvénytelen ár<br>megadása            | Törlés                            |
| Hiba 6  | € fizetés tiltva                 |                                       | Törlés (Hívja a szervizt!)        |
| Hiba 7  | KP fizetés tiltva                | Átvett mennyiség<br>bevitele kötelező | Törlés                            |
| Hiba 8  | Hitelk. fizetés tiltva           |                                       | Törlés                            |
| Hiba 9  | Csekk fizetés tiltva             |                                       | Törlés                            |
| Hiba 10 | Időbeállítás hiba                |                                       | Törlés (Hívja a szervizt!)        |
| Hiba 11 | Vonalkód beviteli hiba           |                                       | Törlés                            |
| Hiba 12 | Fejezze be a nyugtát             | Túlcsordulás                          | Fizetés !!!                       |
| Hiba 13 | PLU nem elérhető                 | Nem létező PLU                        | Törlés                            |
| Hiba 14 | Jelszóhiba                       |                                       | Törlés                            |
| Hiba 15 | Adatbeviteli hiba                |                                       | Törlés                            |
| Hiba 17 | Napi zárás szükséges             |                                       | Napi zárás                        |
| Hiba 18 | Eladás mód                       |                                       | Fejezze be a nyugtát              |
| Hiba 19 | Adatbeviteli hiba                | Kassza túlcsordult                    | Törlés Fölözés (Pénz Ki)          |
| Hiba 20 | Pénz Be túlcsordult              |                                       | Törlés Fölözés (Pénz Ki)          |
| Hiba 21 | Pénz Ki túlcsordult              |                                       | Törlés Ellátmány (Pénz Be)        |
| Hiba 22 | PLU nem található                |                                       | Törlés                            |
| Hiba 23 | Eladási ár érvénytelen           |                                       | Törlés                            |
| Hiba 24 | Árhiba                           | Árkorlát túllépés                     | Törlés                            |
| Hiba 25 | Adómemória AP hiba               |                                       | Hívja a szervizt!                 |
| Hiba 26 | Adómemória azonosítószám<br>hiba |                                       | Hívja a szervizt!                 |
| Hiba 27 | Adómemória azonosítószám<br>hiba |                                       | Hívja a szervizt!                 |
| Hiba 28 | Áfa-kulcs hiba                   |                                       | Hívja a szervizt!                 |
| Hiba 29 | Adómemória íráshiba              |                                       | Hívja a szervizt!                 |
| Hiba 30 | Áfa-érték hiba                   |                                       | Hívja a szervizt!                 |
| Hiba 31 | Gyűjtő túlcsordult               |                                       | Készítsen Gyűjtőzárást!           |
| Hiba 32 | Áfa-tábla megtelt                |                                       | Hívja a szervizt!                 |
| Hiba 33 | Adómemória megtelt               |                                       | Hívja a szervizt!                 |
| Hiba 34 | Adómemória iráshiba              |                                       | Hívja a szervizt!                 |
| Hiba 35 | PLU nem törölhető                |                                       | Törlés                            |
| Hiba 36 | AP-szám hiányzik                 |                                       | Hívja a szervizt!                 |
| Hiba 37 | RAM-FM Eltérés                   |                                       | Hívja a szervizt!                 |
| Hiba 38 | Áfa-tábla nem elérhető           |                                       | Hívja a szervizt!                 |
| Hiba 43 | Dátumhiba                        |                                       | Hívja a szervizt!                 |
| Hiba 51 | Fm csatl.hiba                    |                                       | Hívja a szervizt!                 |
| Hiba 52 | Részössz.túllépés                |                                       | Fejezze be a nyugtát!             |
| Hiba 54 | Ft/€ árfolyam hiányzik           |                                       | Hívja a szervizt!                 |
| Hiba 55 | €-átállás rekord betelt          |                                       | Hívja a szervizt!                 |
| Hiba 56 | Euróra átáll?                    |                                       | Amennyiben engedi átállni a gépet |
|         |                                  |                                       | a megfelelő határidő előtt akkor  |
|         |                                  |                                       | csak FM cserével javítható        |
| Hiba 57 | Automatikus Afa-tábla váltás     |                                       | Törlés                            |

| Hiba 58 | Új áfa-érték nincs beállítva    |                                     | Hívja a szervizt!               |
|---------|---------------------------------|-------------------------------------|---------------------------------|
| Hiba 60 | Napnyitás kötelző               |                                     | Nyisson napot !(Készpénz)       |
| Hiba 62 | €-felkész. időszak árfolyam     |                                     | Hívja a szervizt!               |
|         | hiányzik                        |                                     |                                 |
| Hiba 63 | Kezelői hiba                    |                                     | Törlés                          |
| Hiba 64 | Napi zárás kötelező             |                                     | Készítsen napi zárást! (Z-mód)  |
| Hiba 65 | Napi zárás szüks. €-átáll       |                                     | Készítsen napi zárást! (Z-mód)  |
| Hiba 66 | Napi zárás szükséges            | Auto áfa-tábla váltás<br>következik | Készítsen napi zárást! (Z-mód)  |
| Hiba 67 | Készítsen zárást!               | Napi forgalom<br>túlcsordult        | Készítsen napi zárást! (Z-mód)  |
| Hiba 68 | GT túlcsordult                  |                                     | Hívja a szervizt!               |
| Hiba 69 | Hívja a szervizt!               |                                     | Hívja a szervizt!               |
| Hiba 70 | Napi zárás szükséges            |                                     | Készítsen napi zárást! (Z-mód)  |
|         | PLU jelentés nem készült!       |                                     | Készítsen PLU zárást            |
|         | PLU Időszaki nem készült!       |                                     | Készítsen PLU időszaki zárást!  |
|         | Blokkszalag hiányzik            |                                     | Fűzzön be új blokkszalagot!     |
|         | Kontrollszalag hiányzik         |                                     | Fűzzön be új kontrollszalagot!  |
|         | Kijelző csatlakozási hiba       |                                     | Hívja a szervizt!               |
|         | Billentyűzet csatlakozási hiba! |                                     | Hívja a szervizt!               |
|         | Nyomtató csatlakozási hiba!     |                                     | Hívja a szervizt!               |
|         | Kódhiba                         |                                     | Hívja a szervizt!               |
|         | Adómemória csatlakozási         |                                     | Hívja a szervizt!               |
|         | hiba!                           |                                     |                                 |
|         | Ram Akku lemerült               |                                     | Hívja a szervizt!               |
|         | Ram-hiba                        |                                     | Hívja a szervizt!               |
|         | Program megváltozott!           |                                     | Hívja a szervizt!               |
|         | Printer túlmelegedett!          |                                     | Várjon 20 percet, ha a hiba nem |
|         |                                 |                                     | szűnik, akkor Hívja a szervizt! |

Köszönjük, hogy az általunk forgalmazott pénztárgépet választotta.

Amennyiben bármilyen további kérdése merülne fel, szaktanácsra vagy segítségre van szüksége, úgy a szakszervizen túl a forgalmazó Prior Cash Kft. készséggel áll rendelkezésére.

#### Elérhetőségeink:

Prior Cash Kft:

1133 Budapest, Hegedűs Gyula utca 94.

Telefon/Fax: 1/359-6760

e-mail: priorcash@priorcash.hu

honlap: www.priorcash.hu

### 6. Blokkminták:

- 1. Napnyitás
- 2. Pénz Be
- 3. Pénz Ki
- 4. Nyugta kézi árbevitellel
- 5. Nyugta visszajáró számítással
- 6. Nyugta PLU-val
- 7. Nyugta kézi árbevitellel szorzással
- 8. Nyugta PLU-val szorzással
- 9. Nyugta kézi árbevitel tételsztornó
- 10. Nyugta PLU sztornó
- 11. Nyugta sztornó
- 12. Tétel árengedmény
- 13. Tétel felár
- 14. Részösszeg árengedmény
- 15. Részösszeg felár
- 16. Pénztárjelentés
- 17. PLU eladás X jelentés
- 18. Időszakos eladás X jelentés
- 19. Pénztáros X jelentés
- 20. Óránkénti X jelentés
- 21. Kezelői KP X jelentés
- 22. Gyűjtőeladás X jelentés
- 23. Időszaki PLU X jelentés
- 24. Időszaki pénztáros X jelentés
- 25. €-dátum jelentés
- 26. Áfa-átállás jelentés
- 27. Napi forgalmi jelentés
- 28. PLU eladás Z jelentés
- 29. Időszaki eladás Z jelentés
- 30. Pénztáros jelentés Z jelentés
- 31. Óránkénti eladás Z jelentés
- 32. Kezelői Kp Z jelentés
- 33. Gyűjtőeladás Z jelentés
- 34. Időszaki PLU jelentés
- 35. Időszaki Pénztáros Z jelentés
- 36. Adóügyi jelentés

| 1                                                                                                    | 2                                                                                                    | 3                                                                                                    | 4                                                                                                    | 5                                                                                                    |
|----------------------------------------------------------------------------------------------------|----------------------------------------------------------------------------------------------------|----------------------------------------------------------------------------------------------------|----------------------------------------------------------------------------------------------------|----------------------------------------------------------------------------------------------------|
| PRIOR CASH KFT<br>1133 BUDAPEST<br>HEGEDOS GYULA U. 94.<br>HHH. PRIORCASH.HU<br>TEL.: 1-359-6760<br>Adószám: 12345678-2-01                                                                                                    | PRIOR CASH KET<br>1133 BUDAPEST<br>HEGEDUS GYULA U. 94.<br>HAM-PRIORCASH.HU<br>TEL.: 1-359-6760                                                                                                    | PRIOR CASH KFT<br>1133 Budapest<br>Hegedus Gylla U. 94.<br>HWN PRIORCASH.HU<br>Tel.: 1-359-6760                                                                                                    | PRIUK CASH KET<br>1133 BUDAPEST<br>HEGEDÜS GYULA U. 94.<br>HAMA:PRIORCASH.HU<br>TEL.: 1-359-6760                                                                                                    | PHJUK CASH KFT<br>1133 BUDAPEST<br>HEGEDUS GYLLA U. 94.<br>MAALPRIORCASH.HU<br>TEL.: 1-359-6760                                                                                                    |
| NEM ADÓÜGYI<br>BIZONYLAT<br>NAPNYITÁS<br>2011.07.12. 14:46<br>NEM ADÓÜGYI<br>BIZONYLAT                                                                                                    | NEM ADÓÜGYI<br>Bizonylat<br>Pénz ke Bevitel<br>Készpénz: 10 000<br>2011.06.28. 11:48<br>NEM Adóügyi<br>Bizonylat                                                                                     | NEM ADÓÜGYI<br>Bizonylat<br>Pénz Ki Bevitel<br>Készpénz: -5 000<br>2011.07.07. 11:26<br>Nem Adóügyi<br>Bizonylat                                                                                                    | NYUGTA         GYÜJTŐ 1       180Ft A         ÖSSZESEN:       180Ft         FIZETENDŐ:       180Ft         KéSZPÉNZ:       180Ft         KéSZPÉNZ:       180Ft         TÉTELSZAM:       1         PÉNZTAROS1       NYUGTASZAM:       12:14         IP       123456789                                              | WUCTA         GYUUTO 1       180Ft A         RESZOSZEG:       180         ÖSSZESEN:       180         ÖSSZESEN:       180         ÖSSZESEN:       180         KESZPENZ:       500Ft         VISSZAJARO:       320Ft         TEELSZAM:       1         PENZTAROSI       1003/00002         2011.06.28.       12:23         ZP       123456789                          |
| 6                                                                                                    | 7                                                                                                    | 8                                                                                                    | 9                                                                                                    | 10                                                                                                    |
| PRIOR CASH KFT<br>1133 BUDAPEST<br>HEGEDIIS GYLLA U. 94.<br>HAN.PRIORCASH.HU<br>TEL.: 1-359-6760                                                                                                    | PRIOR CASH KFT<br>1133 BUDAPEST<br>HEGEDIIS GYULA U. 94.<br>HAM.PRIORCASH.HU<br>TEL.: 1-359-6760                                                                                                    | PRIOR CASH KFT<br>1133 BUDAPEST<br>HEGEDIG GYLLA U. 94.<br>MAN.PRIORCASH.HU<br>TEL.: 1-359-6760                                                                                                    | PRIOR CASH KFT<br>1133 BUDAPEST<br>HEGEDOS GYULA U. 94.<br>WW.PRIORCASH.HU<br>TEL.: 1-359-6760                                                                                                    | PRIOR CASH KFT<br>1133 BUDAPEST<br>HEGEDIJS GYLILA U. 94.<br>HMH.PRIORCASH.HU<br>TEL.: 1-359-6760                                                                                                    |
| TEJ       180Ft B         "OSSECEN"       180Ft B         "OSSECEN"       180Ft         FIZETENIO:       180Ft         FIZETENIO:       180Ft | GYŰJTŐ 1 2 240Ft A<br>2,24 × 1 000 Ft<br>ÖSSZESEN: 2 240Ft<br>FIZETENDŐ: 2 240Ft<br>KéSZPÉNZ: 2 240Ft<br>TÉTELSZÁM: 2,24<br>PÉNZTÁROS1<br>NYUGTASZÁM: 0006/00006<br>2011.06.28. 14:35<br>₽ 123456789 | TEJ       975F t B         5 × 195       975F t B         ÖSSZESEN:       975F t         FIZETENDŐ:       975F t         KÉSZPÉNZ:       975F t         TÉTEL SZÁM:       5         PÁZTIÁROS1       9006/00007         WUGTASZAM:       0006/00007         2011.06.28.       14:35         ZP       123456789 | GYŰJTŐ 1       200Ft A         GYŰJTŐ 1       -200Ft A         SZTÓRNÓ       GYŰJTŐ 1         GYŰJTŐ 1       -200Ft A         ÖSSZESEN:       OFt         FIZETENŐŐ:       OFt         PENZTÁROS1       NYUGTASZAM:         NYUGTASZAM:       0006/00009         2011.06.28.       14:54         P       123456789 | TEJ       195F t B         GYŰJTŐ 2       200F t B         SZTORNÓ       -195F t B         TEJ       -195F t B         ÖSSZESEN:       200F t         FIZETENŐŐ:       200F t         FIZETENŐ:       200F t         KÉSZPÉNZ:       200F t         PÉNZTÁROS1       1         NYUGTASZAM:       0003/00004         2011.07.19.       10:53         P       123456789 |

| 11                                                                                                    | 12                                                                                                    | 13                                                                                                    | 14                                                                                                    | 15                                                                                                    |
|----------------------------------------------------------------------------------------------------|----------------------------------------------------------------------------------------------------|----------------------------------------------------------------------------------------------------|----------------------------------------------------------------------------------------------------|----------------------------------------------------------------------------------------------------|
| PRIOR CASH KFT<br>1133 BUDAPEST<br>HEGEDØS GYULA U. 94.<br>HAW.PRIORCASH.HU<br>TEL.: 1-359-6760                                                                                                    | PRIOR CASH KFT<br>1133 BUDAPEST<br>Hegedűs Gylla II. 94.<br>HWN.PRIORCASH.HU<br>TEL. <b>:</b> 1-359-6760                                                                                                    | PRIOR CASH KFT<br>1133 BUDAPEST<br>Hegedo's Gylla U. 94.<br>Hww.priorcash.hu<br>Tel.: 1-359-6760                                                                                                    | PRIOR CASH KFT<br>1133 BUDAPEST<br>HEGEDIIS GYULA U. 94.<br>WWW.PRIORCASH.HU<br>TEL.: 1-359-6760                                                                                                    | PRIOR CASH KFT<br>1133 BUDAPEST<br>HEGEDØS GYULA U. 94.<br>HHHI PRIORCASH.HU<br>TEL.: 1-359-6760                                                                                                    |
| TEJ       195F ± B         GYŰJTŐ 2       200F ± B         GYŰJTŐ 3       300F ± C         RÉSZÖSSZEG:       695         MUGTA-YEGSZAKÍ TÁS       ÖSSZESEN:         VÝUGTASZAM:       0003/00005         PÉNZTÁROS1       0003/00005         NYUGTASZAM:       0003/00005         2011.07.19.       10:54         P       123456789 | GYÜJTŐ 1 200Ft A<br>-% 10% -20 A<br>"CSZECSEN: 180Ft<br>FIZETENDŐ: 180Ft<br>tételszám: 1<br>Pénztárosi<br>Nylgtrszám: 0002/00001<br>2011.07.19. 10:46<br>₽ 123456789                                                           | TEJ       195F ± B         ±% 20%       39 B         "ÖSSZESEN:       234F ±         FIZETENDŐ:       235F ±         KéSZPÉNZ:       235F ±         TÉLESZAM:       1         PÉNZTIÁROSI       0003/00001         2011.07.19.       10:52         ZP       123456789 | $\begin{array}{cccccc} & \text{NYUGTA} &\\ & \text{GYUJT6 1} & 200Ft A\\ & \text{GYUJT6 2} & 300Ft B\\ & \text{GYUJT6 3} & 400Ft C\\ & \text{NESZOSSZEG:} & 900\\ & \text{RESZOSSZEG:} & 900\\ & \text{RESZOSSSZEG:} & 900\\ & \text{RESZOSSSZEG:} & 900\\ & \text{RESZOSSSZEG:} & 900\\ & \text{RESZOSSSZEG:} & 900\\ & RESZOSSSZE$ | TEJ 195Ft B<br>GYÚJTŐ 2 500Ft B<br>GYÚJTŐ 3 300Ft C<br>RÉSZÖSSZEG FELÁR-ALAP:<br>995<br>+* 202 60 C<br>"SSZESEN: 1 194Ft<br>FIZETENDŐ: 1 194Ft<br>FIZETENDŐ: 1 195Ft<br>TÉTELSZAM: 3<br>PÉNZTAROSI<br>NYUGTASZAM: 0003/00002<br>2011.07.19. 10:52<br>P 123456789 |
| 16                                                                                                    | 16                                                                                                    | 18                                                                                                    | 19                                                                                                    | 20                                                                                                    |
| PRIOR CASH KFT<br>1133 BUDAPEST<br>HEGEDűs Gylla U. 94.<br>HMM. PRIORCASH. HU<br>TEL.: 1-359-6760                                                                                                    | PRIOR CASH KFT<br>1133 BUDAPEST<br>HEGEDüs Gylla II. 94.<br>Hah.PRIORCASH.HJ<br>TEL.: 1-359-6760                                                                                                    | PRIOR CASH KFT<br>1133 BIDAPEST<br>HEGEDIXS GMLA U. 94.<br>HHM.PRIORCASH.HU<br>TEL.: 1-359-6760                                                                                                    | PRIOR CASH KFT<br>1133 BUDAPEST<br>HEGEDIIS GYULA U. 94.<br>WWW.PRIORCASH.HU<br>TEL.: 1-359-6760<br>Adósz: 12345678-2-03                                                                                                    | PRIOR CASH KFT<br>1133 BUDAPEST<br>HEGEDIIS GYULA U. 94.<br>WWW.PRIORCASH.HU<br>TEL.: 1-359-6760                                                                                                    |
| NEM ADÓÜCYI<br>BIZONYLAT<br>XXXXXXXXXXXX<br>PÉNZTAR-JELENTÉS<br>XXXXXXXXXXXXXXXXXX<br>PÉNZTAR-JELENTÉS<br>XXXXXXXXXXXXXXXXXXXXXXXXXXXXXXXXXXXX                                                                                                    | TEJ       180Ft B         "CSZESEN:       180Ft         "GSZESEN:       180Ft         FIZETENŐ:       180Ft         KÉSZPÉNZ:       180Ft         TETELSZAM:       1         PENZTAROSI       11:28         ØP       123456789 | NEM ADÓÜGYI<br>BIZOMIAT<br>ELADÁSI JELENTÉS<br>                                                                                                    | NEM ADÓÜGYI<br>BIZONYLAT<br>************************************                                                                                                    | NEM ADÓÜGYI<br>BIZONYLAT<br>************************************                                                                                                    |

| 21                                                                                                    | 22                                                                                                    | 23                                                                                                    | 24                                                                                                    | 25                                                                                                    |
|----------------------------------------------------------------------------------------------------|----------------------------------------------------------------------------------------------------|----------------------------------------------------------------------------------------------------|----------------------------------------------------------------------------------------------------|----------------------------------------------------------------------------------------------------|
| PRIOR CASH KFT<br>1133 BLDAPEST<br>HEGEDŰS GYULA U. 94.<br>WWI.PRIORCASH.HU<br>TEL.: 1-359-6760                                                                                                    | PRIOR CASH KFT<br>1133 BUDAPEST<br>HEGEDUS GYILA IJ. 94.<br>HWH.PRIORCASH.HU<br>TEL.: 1-359-6760                                                                                                    | PRIOR CASH KFT<br>1133 BUDAPEST<br>Hegedős Gyula U. 94.<br>WW.PRIORCASH.HJ<br>Tel.: 1-359-6760                                                                                                    | PRIOR CASH KFT<br>1133 BUDAPEST<br>HEGEDI'S GYILA U. 94.<br>HHM, PRIORCASH.HJ<br>TEL.: 1-359-6760<br>AD6SZ: 12345678-2-03                                                                                                    | PRIOR CASH KFT<br>1133 BUDAPEST<br>Hegedøs gylla U. 94.<br>Hand Priorcash.Hj<br>Tel.: 1-359-6760                                                   |
| NEM ADÓÜGYI<br>BIZONYLAT<br>*********** X *********<br>KEZELŐI JELENTÉS<br><br>PÉNZTÁROS 1<br>öSSZ. ELADÁS: 14 522<br>FIÓKBANKFÐ: 18 420Ft<br>FIÓKBANKEÐ: 0,00 É<br>2011.07.19. 15:23<br>NEM ADÓÜGYI<br>BIZONYLAT                                | BIZOWAT<br>BIZOWAT<br>BIZOWAT<br>GYŰJTŐ<br>JELENTÉS<br>GYŰJTŐ 1<br>GYŰJTŐ 1<br>GYŰJTŐ 1<br>GYŰJTŐ 2<br>GYŰJTŐ 2<br>GYŰJTŐ 2<br>GYŰJTŐ 2<br>GYŰJTŐ 2<br>GYŰJTŐ 2<br>GYŰJTŐ 3<br>GYŰJTŐ 3<br>GYŰJTŐ<br>GYÚJTŐ 3<br>GYŰJTŐ 3<br>GYŰJTŐ<br>GYŰJTŐ<br>GYŰJTŐ<br>GYŰJTŐ<br>GYŰJTŐ<br>GYŰJTŐ<br>GYŰJTŐ<br>GYŰJTŐ<br>GYŰJTŐ<br>GYŰJTŐ<br>GYŰJTŐ<br>GYŰJTŐ<br>GYŰJTŐ<br>GYŰ<br>GYŰJTŐ<br>GYŰJTŐ<br>GYŰJTŐ<br>GYŰJTŐ<br>GYŰJTŐ<br>GYŰJTŐ<br>GYŰJTŐ<br>GYŰJTŐ<br>GYŰJTŐ<br>GYŰJTŐ<br>GYŰJTŐ<br>GYŰJTŐ<br>GYŰJTŐ<br>GYŰJTŐ<br>GYŰJTŐ<br>GYŰJTŐ<br>GYŰ<br>GYŰJTŐ<br>GYŰJTŐ<br>GYŰ<br>GYŰJTŐ<br>GYŰJTŐ<br>GYŰ<br>GYŰJTŐ<br>GYŰJTŐ<br>GYŰ<br>GYŰJTŐ<br>GYŰJTŐ<br>GYŰ<br>GYŰJTŐ<br>GYŰJTŐ<br>GYŰ<br>GYŰJTŐ<br>GYŰJTŐ<br>GYŰ<br>GYŰJTŐ<br>GYŰJTŐ<br>GYŰ<br>GYŰJTŐ<br>GYŰ<br>GYŰ<br>GYŰ<br>GYŰJTŐ<br>GYŰJTŐ<br>GYŰ<br>GYŰJTŐ<br>GYŰJTŐ<br>GYŰ<br>GYŰJTŐ<br>GYŰJTŐ<br>GYŰ<br>GYŰ<br>GYŰ<br>GYŰ<br>GYŰ<br>GYŰ<br>GYŰ<br>GYŰ<br>GYŰ<br>GYŰ | NEM ADÓUGYI<br>BIZONYLAT<br>XXXXXXXXXXXXXX<br>PLUI IDŐSZAK<br>PLUI 1 GYŰJTŐ 2<br>TEJ ÁFA B<br>ÁR 195<br>Készlet: -2,000<br>Eladási Mennyiség: 2,000<br>PLUI Eladás: 390<br>összer Mennyiség: 2,000<br>összer Mennyiség: 2,000<br>összer Mennyiség: 390<br>2011.07.19. 15:24<br>NEM Adóugyi<br>BIZONYLAT | NEM ADÓÜGYI<br>BIZOWLAT<br>********** X *********<br>KEZELŐI IDŐSZAKI<br>JELENTÉS<br><br>PÉNZTÁROS 1<br>ÖSSZ. ELADÁS: 29 576<br>FELÁR 1<br>1 3 000<br>ENGEDMÉNY 2<br>1 250<br>KÉSZPÉNZ: 29 570<br><br>ÖSSZESEN: 29 576<br>KÉSZPÉNZ: 29 576<br>KÉSZPÉNZ: 29 576<br>KÉSZPÉNZ: 29 576<br>KÉSZPÉNZ: 29 576<br>KÉSZPÉNZ: 29 576<br>KÉSZPÉNZ: 29 576<br>KÉSZPÉNZ: 29 576<br>KÉSZPÉNZ: 29 570<br>2011.07.29. 11:14<br>NEM ADÓÜGYI<br>BIZOWLAT | NEM ADÓÜGYI<br>Bizonylat<br>Euró átállás dátuma:<br>2020.01.01.<br>Figyelem !!!<br>üres helyek: 4<br>2011.07.19. 15:25<br>Nem adóügyi<br>Bizonylat |
| 26                                                                                                    | 27                                                                                                    | 28                                                                                                    | 29                                                                                                    | 30                                                                                                    |
| PRIOR CASH KFT<br>1133 BUDAPEST<br>HEGEDűs Gyila U. 94.<br>HWW.PRIORCASH.HU<br>TEL.: 1-359-6760                                                                                                    | PRIOR CASH KFT<br>1133 BUDAPEST<br>HEGEDO'S GYLLA U. 94.<br>NHN PRIORCASH.HU<br>TEL.: 1-359-6760                                                                                                    | PRIOR CASH KAFT<br>1133 BLIDAPEST<br>HEGEDOS GYULA U. 94.<br>MAN.PRIORCASH.HU<br>TEL.: 1-359-6760<br>Adószam: 12345678-2-01                                                                                                    | PRIOR CASH KFT<br>1133 BLDAPEST<br>HEGEDUS GYLLA U. 94.<br>HHW.PRIORCASH.HU<br>TEL.: 1-359-6760                                                                                                    | PRIOR CASH KFT<br>1133 BLICAPEST<br>HEGEDO'S GYULA U. 94.<br>WHV.PRIORCASH.HU<br>TEL.: 1-359-6760<br>Adósz: 12345678-2-03                          |
| NEM ADÓUGYI<br>Bizonmlat<br>Afra Atallás Dátum<br>Afratallás Dátuma:<br>2012.01.01.<br>Új Afra Adat:<br>Afra A- 5,00%<br>Afra B- 20,00%<br>Afra B- 20,00%<br>Afra C- 25,00%<br>Afra D-Ajt 0,00%<br>2011.07.19. 15:27<br>Nem Adóugyi<br>Bizonmlat | ************************************                                                                                                    | NEM ADÓUGYI<br>BIZONYLAT<br>PLU JELENTÉS<br>PLU JELENTÉS<br>TEJ AFA B<br>AR 185<br>Készlet: -60,000<br>PLU ELADÁSI MENNYISÉG:<br>60,000<br>PLU ELADÁS: 11 100<br>összes MENNYISÉG: 60,000<br>össz. PLU ELADÁS: 11 100<br>2011.07.12. 10:42<br>NEM ADÓUGYI<br>BIZONYLAT                                  | NEM ADÓÜGYI<br>BIZONYLAT<br>************************************                                                                                                    | NEM ADÓÜGYI<br>BIZONYLAT<br>************************************                                                                                   |

| 31                                                                                               | 32                                                                                              | 33                                                                                                    | 34                                                                                                    | 35                                                                                                    |
|--------------------------------------------------------------------------------------------------|-------------------------------------------------------------------------------------------------|----------------------------------------------------------------------------------------------------|----------------------------------------------------------------------------------------------------|----------------------------------------------------------------------------------------------------|
| PRIOR CASH KFT<br>1133 BUDAPEST<br>HEGEDIIS GYULA U. 94.<br>WWW.PRIORCASH.HU<br>TEL.: 1-359-6760 | PRIOR CASH KFT<br>1133 BUDAPEST<br>Hegedox Gyula U. 94.<br>May.PriorCash.HJ<br>Tel.: 1-359-6760 | PRIOR CASH KFT<br>1133 BUDAPEST<br>HEGEDUS GYULA U. 94.<br>HWW.PRIORCASH.HU<br>TEL.: 1-359-6760                                                                                                    | Prior Cash KFT<br>1133 Budapest<br>Hegedős Gyula U. 94.<br>Hand Priorcash.Hu<br>Tel.: 1-359-6760                                                                                                    | PRIOR CASH KFT<br>1133 BUDAPEST<br>Hegedüs Gynla II. 94.<br>Www.priorcash.hj<br>Tel.: 1-359-6760<br>Adósz: 12345678-2-03                                                                                                    |
| NEM ADÓÜGYI<br>BIZONYLAT<br>************************************                                 | NEM ADÓGGYI<br>BIZONYLAT<br>************************************                                | NEM ADÓUGYI<br>BIZONYLAT<br>SUSSESEN: 157 004<br>GYÚJTŐ 1<br>GYÚJTŐ 1<br>GYÚJTŐ 1<br>GYÚJTŐ 1<br>GYÚJTŐ 2<br>GYÚJTŐ 2<br>GYÚJTŐ 2<br>GYÚJTŐ 2<br>GYÚJTŐ 2<br>GYÚJTŐ 3<br>GYÚJTŐ 3<br>GYÚJTÓ 3<br>GYÚJTÓ 3<br>GYÚJTŐ 3<br>GYÚJTÓ 3<br>GYÚJTÓ 3<br>GYÚJTÓ 3<br>GYÚJTÓ 3<br>GYÚJ | NEM ADÓÜGYI<br>BIZONYLAT<br>**********<br>PLU IDŐSZAK<br><br>PLU 1 GYŰJTŐ 2<br>TEJ ÁFA B<br>ÁR 195<br>KÉSZLET: -2,000<br>ELADÁSI MENNYISÉG: 2,000<br>PLU ELADÁS: 390<br>ÖSSZES MENNYISÉG: 2,000<br>ÖSSZZS MENNYISÉG: 2,000<br>ÖSSZZS MENNYISÉG: 390<br>2011.07.20. 10:02<br>NEM ADÓÜGYI<br>BIZONYLAT | NEM ADÓÜGYI<br>BIZONYLAT<br>*********** Z *********<br>KEZELŐI IDŐSZAKI<br>JELENTÉS<br><br>PÉNZTÁROS 1<br>ÖSSZ-ELADÁS: 29 576<br>FELÁR 1<br>1 250<br>ENGEDMÉNY 2<br>1 250<br>KÉSZPÉNZ: 29 570<br><br>ÖSSZESEN: 29 570<br>2011.07.29. 11:15<br>NEM ADÓÜGYI<br>BIZONYLAT |

| Adómemória Adatai<br>Azonos, SZ: 123456789<br>élesítés Dátuma:<br>2011.07.19, 10:46<br>Ellenörzőszám: 33F5                       | 36 |
|----------------------------------------------------------------------------------------------------|----|
| Tól:<br>Zárás sorszáma: *0001*<br>Ig:<br>Zárás sorszáma: *0003*                                                                  |    |
| áfa kulcsok- 2011.07.19.<br>A - 05.00% B - 18.00%<br>C - 25.00% D - Ajt<br>E - TAM                                               |    |
| Zárás száma0001<br>2011.07.19. 10:46<br>A: 0<br>B: 0<br>C: 0<br>C: 0<br>C: 0<br>NAPI FORGALOM: 0<br>GT: 0                        |    |
| ZáRáS SZÁMA0002<br>2011.07.19. 10:47<br>A: 360<br>B: 270<br>C: 360<br>D: 0<br>E: 0<br>NAPI FORGALOM: 990<br>CT+ 990              |    |
| ZáRáS SZÁMA0003<br>2011.07.19. 14:40<br>A: 1 104<br>B: 10 068<br>C: 1 360<br>D: 0<br>E: 0<br>NAPI FORGALOM: 12 532<br>GT: 13 522 |    |
| A - 05,00% 1 464<br>B - 18,00% 10 338<br>C - 25,00% 1 720<br>D - AJT 0<br>E - TAM 0<br>ID6SZAK öSSZESEN: 13 522                  |    |
| GT(F:D: 166 922<br>                                                                                                    |    |
| RAM TÖRLÉSEK SZÁMA: O<br>Ellenőrzőszám: 33F5                                                                                     |    |
| 2011.07.20. 11:10<br><b>A</b> 123456789                                                                                          |    |